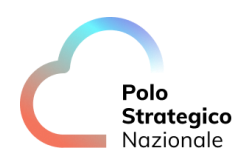

Realizzazione e gestione di una nuova infrastruttura informatica al servizio della Pubblica Amministrazione denominata Polo Strategico Nazionale ("PSN"), di cui al comma 1 dell'articolo 33-septies del d.l. n. 179 del 2012

> CUP: J51B21005710007 CIG: 9066973ECE

## Manuale Utente

## Secure Public Cloud su Cloud Provider Google

Data: 04/04/2025

PSN\_Manuale Utente SPC Google

Ed. 2 - ver. 1.0

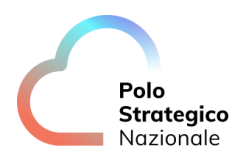

# QUESTA PAGINA È LASCIATA INTENZIONALMENTE BIANCA

## STATO DEL DOCUMENTO

| TITOLO DEL DOCUMENTO |                                                             |            |                    |
|----------------------|-------------------------------------------------------------|------------|--------------------|
|                      | Manuale Utente Secure Public Cloud su Cloud Provider Google |            |                    |
| EDIZ.                | REV.                                                        | DATA       | AGGIORNAMENTO      |
| 1                    | 1.0                                                         | 28/03/2023 | Prima versione     |
| 1                    | 1.1                                                         | 07/06/2023 | Eliminati refusi   |
|                      |                                                             |            | Adeguato il layout |
| 2                    | 1.0                                                         | 04/04/2025 | Seconda versione   |
|                      |                                                             |            |                    |

| NUMERO TOTALE PAGINE: | 76 |
|-----------------------|----|
|                       |    |

| AUTORE:            |                                                                     |
|--------------------|---------------------------------------------------------------------|
| Team di lavoro PSN | Unità operative Solution Development, Technology Hub e<br>Sicurezza |
|                    |                                                                     |

| REVISIONE:             |                |
|------------------------|----------------|
| Referente del Servizio | Paolo Trevisan |
|                        |                |

| APPROVAZIONE:          |                 |
|------------------------|-----------------|
| Direttore del Servizio | Antonio Garelli |

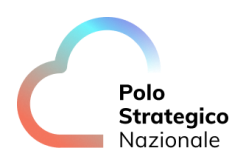

## INDICE

| 1 |     | Defin  | izioni e Acronimi                                               | 7  |
|---|-----|--------|-----------------------------------------------------------------|----|
|   | 1.1 | De     | FINIZIONI                                                       | 7  |
|   | 1.2 | Ac     | CRONIMI                                                         | 7  |
| 2 |     | Execi  | utive Summary                                                   | 10 |
|   | 2.1 | Sc     | OPO DEL DOCUMENTO                                               |    |
|   | 22  | Pr     |                                                                 | 10 |
|   | 2.2 | 1 1    |                                                                 |    |
| 3 |     | Secu   | rity Governance                                                 | 11 |
|   | 3.1 | Ge     | STIONE UTENTI PA                                                | 11 |
|   |     | 3.1.1  | Organization Unit                                               | 11 |
|   |     | 3.1.2  | Utenze di emergenza                                             | 11 |
|   |     | 3.1.3  | Utenze PA                                                       | 11 |
|   |     | 3.1.4  | User Group                                                      | 12 |
|   |     | 3.1.5  | Creazione nuovo user                                            | 13 |
|   |     | 3.1.6  | Guide GCP                                                       | 15 |
|   |     | 3.1.7  | Autenticazione                                                  | 15 |
|   |     | 3.1.8  | GCP Org Policy                                                  | 16 |
|   |     | 3.1.9  | Security Command Center                                         | 19 |
|   | 3.2 | Ne     | TWORKING                                                        | 20 |
|   |     | 3.2.1  | Soluzione con IDS                                               | 20 |
|   |     | 3.2.2  | Soluzione con IPS                                               | 21 |
|   |     | 3.2.3  | Gestione Shared VPC                                             | 22 |
|   |     | 3.2.4  | Gestione DNS                                                    | 24 |
|   |     | 3.2.5  | Gestione Firewall                                               | 27 |
|   |     | 3.2.6  | Cloud IDS                                                       | 31 |
|   |     | 3.2.7  | IAP                                                             |    |
|   |     | 3.2.8  | Cloud Armor                                                     |    |
|   |     | 3.2.9  | Esposizione Web server su Global Load Balancer (Gestito Da PSN) |    |
|   |     | 3.2.10 | Consultazione dei logs                                          | 45 |
|   | 3.3 | BA     | CKUP PSN SCP                                                    | 47 |
|   |     | 3.3.1  | Introduzione al servizio di backup PSN SPC                      | 47 |
|   |     | 3.3.2  | Struttura del Portale: Dashboard                                | 49 |
|   |     | 3.3.3  | Storage                                                         | 51 |
|   |     |        |                                                                 |    |

#### INTERNAL USE

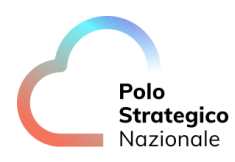

4

|     | 3.3.4                                  | Plan                                                                                                    | 55                         |
|-----|----------------------------------------|----------------------------------------------------------------------------------------------------|----------------------------|
|     | 3.3.5                                  | VM Groups                                                                                                    |                            |
|     | 3.3.6                                  | lobs                                                                                                    | 60                         |
|     | 3.3.7                                  | ,<br>Manual Backup                                                                                                    | 61                         |
|     | 3.3.8                                  | Restore                                                                                                    | 62                         |
|     | 3.3.9                                  | Restore Confidential VM con CMEK                                                                                           | 63                         |
|     | 3.3.10                                 | Manuali Commvault                                                                                                    | 67                         |
|     |                                        |                                                                                                    |                            |
| 3.4 | ΚN                                     | /IS                                                                                                    | 67                         |
| 3.4 | KN<br><i>3.4.1</i>                     | IS<br>Utilizzo Chiave esterna per una Virtual Machine                                                                      | 67<br>69                   |
| 3.4 | KN<br>3.4.1<br>3.4.2                   | IS<br>Utilizzo Chiave esterna per una Virtual Machine<br>Rotazione chiave                                                  | 67<br>69<br>70             |
| 3.4 | KN<br>3.4.1<br>3.4.2<br>3.4.3          | IS<br>Utilizzo Chiave esterna per una Virtual Machine<br>Rotazione chiave<br>Cancellazione chiave                          | 67<br>69<br>70<br>70       |
| 3.4 | KN<br>3.4.1<br>3.4.2<br>3.4.3<br>3.4.4 | IS<br>Utilizzo Chiave esterna per una Virtual Machine<br>Rotazione chiave<br>Cancellazione chiave<br>Utilizzo nuova Chiave | 67<br>69<br>70<br>70<br>71 |

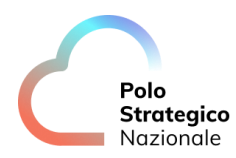

## LISTA DELLE FIGURE

| Figura 1: HLD Commvault    |  |
|----------------------------|--|
| Figura 2: Dettaglio Flussi |  |

## LISTA DELLE TABELLE

| Tabella 1: Glossario Definizioni | 7 |
|----------------------------------|---|
| Tabella 2: Glossario Acronimi    | 9 |

## Definizioni e Acronimi

## 1.1 Definizioni

| Definizione | Descrizione                                                                            |
|-------------|----------------------------------------------------------------------------------------|
| PSN         | È la nuova società che è stata costituita nell'ambito del progetto del Cloud Nazionale |
| ТВС         | Il tema è stato discusso ma è in attesa di conferma dalle parti coinvolte              |
| TBD         | Il tema non è ancora stato discusso                                                    |

Tabella 1: Glossario Definizioni

## 1.2 Acronimi

| Acronimo | Descrizione                            |
|----------|----------------------------------------|
| AD       | Active Directory                       |
| APT      | Advanced Persistent Threat             |
| API      | Application Program Interface          |
| AV       | AntiVirus                              |
| BaaS     | Backup as a Service                    |
| CaaS     | Container as a Service                 |
| CLI      | Command Line Interface                 |
| CSP      | Cloud Service Provider                 |
| DBE      | DataBase Encryption                    |
| DDC      | Data Discovery and Classification      |
| DDoS     | Distributed DoS                        |
| DE       | Data Encryption                        |
| DLP      | Data Loss Prevention                   |
| DM       | Data Masking                           |
| DMZ      | DeMilitarized Zone                     |
| DNS      | Domain Name System                     |
| DoS      | Denial of Service                      |
| DWDM     | Dense Wavelength Division Multiplexing |
| EDE      | Endpoint Disk Encryption               |
| EDR      | Endpoint Detection and Response        |
| FIM      | File Integrity Monitoring              |
| FW       | FireWall                               |
| Gbps     | Gigabits per second                    |
| GUI      | Graphical User Interface               |
| HA       | High Availability                      |
| HSM      | Hardware Security Module               |

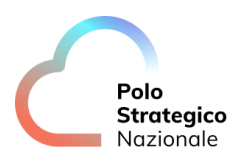

| Acronimo | Descrizione                                     |
|----------|-------------------------------------------------|
| HTTP     | HyperText Transfer Protocol                     |
| HTTPS    | HTTP Secure                                     |
| laaS     | Infrastructure as a Service                     |
| IAG      | Identity and Access Governance                  |
| I&AM     | vedi IAM                                        |
| IAM      | Identity and Access Management                  |
| IDS      | Intrusion Detection System                      |
| IP       | Internet Protocol                               |
| IPS      | Intrusion Prevention System                     |
| iSCSI    | Internet SCSI                                   |
| ISO      | International Organization for Standardization  |
| KMS      | Key Management System                           |
| L2       | Layer 2 (della pila ISO/OSI)                    |
| L3       | Layer 3 (della pila ISO/OSI)                    |
| L4       | Layer 4 (della pila ISO/OSI)                    |
| LAG      | Link Aggregation Group                          |
| LAN      | Local Area Network                              |
| LM       | Log Management                                  |
| LOM      | Lights Out Management                           |
| MAC      | Media Access Control                            |
| MC-LAG   | Multi Chassis LAG                               |
| MDM      | Mobile Device Management                        |
| MFA      | Multi Factor Authentication                     |
| MPLS     | MultiProtocol Label Switching                   |
| NAC      | Network Access Control                          |
| NGFW     | Next Generation FW                              |
| NL-SAS   | Near Line SAS                                   |
| NPB      | Network Packet Broker                           |
| NTP      | Network Time Protocol                           |
| OOB      | Out of band                                     |
| OSI      | Open Systems Interconnection                    |
| PaaS     | Platform as a Service                           |
| PA       | Pubblica Amministrazione                        |
| PAM      | Privileged Access Management                    |
| PdL      | Postazione di Lavoro                            |
| PSN      | Polo Strategico Nazionale                       |
| rpm      | Rotation per minute                             |
| SaaS     | Software as a Service                           |
| SAN      | Storage Area Network                            |
| SAS      | Serial Attached SCSI                            |
| SCSI     | Small Computer System Interface                 |
| SEG      | Security Email Gateway                          |
| SFP      | Small Form-factor Pluggable                     |
| SFP+     | Enhanced SFP                                    |
| SIEM     | Security Information and Event Management       |
| SNMP     | Simple Network Management Protocol              |
| SOAR     | Security Orchestration, Automation and Response |

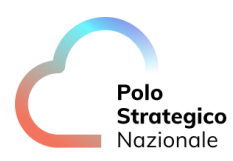

| Acronimo | Descrizione                         |
|----------|-------------------------------------|
| SOC      | Security Operation Center           |
| SQL      | Structured Query Language           |
| SR       | Short Reach                         |
| SWG      | Secure Web Gateway                  |
| ТВ       | TeraByte                            |
| TBC      | To Be Confirmed                     |
| TBD      | To Be Defined                       |
| TI       | Threat Intelligence and Infosharing |
| ToR      | Top of Rack                         |
| VBR      | Veeam Backup & Replication          |
| VDOM     | Virtual DOMain (Contesto Virtuale)  |
| VLAN     | Virtual LAN                         |
| VM       | Vulnerability Management            |
| VPN      | Virtual Private Network             |
| WAF      | Web Application Firewall            |
| WAN      | Wide Area Network                   |
| XSS      | Cross-Site Scripting                |

Tabella 2: Glossario Acronimi

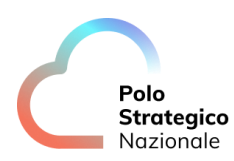

## **2** Executive Summary

## 2.1 Scopo del documento

Il documento ha lo scopo di fornire una guida all'utente finale delle funzionalità rilasciate nel Secure Public Cloud Google.

## 2.2 Premessa all'utilizzo della console tecnica

Con riferimento all'utilizzo della consolle di cui al presente capitolo, in ragione dell'oggetto del Contratto di Utenza e dei relativi allegati, incluso il Progetto dei Piani dei Fabbisogni ("PPDF") ("Contratto"), l'Amministrazione Utente deve attivare esclusivamente quegli elementi presenti nel Listino pubblicato nell'area del sito istituzionale di Polo Strategico Nazionale e che trovano una corrispondenza nell'ambito dei Servizi oggetto di Contratto.

Resta inteso che, nel caso di violazione di quanto sopra, PSN

- sarà legittimata, previa comunicazione all'Amministrazione Utente, alla disattivazione di quegli elementi indebitamente attivati, mettendosi a disposizione, per quanto possibile, per l'identificazione ed attivazione di soluzioni alternative;
- non sarà in alcun modo responsabile dell'utilizzo o del funzionamento di quegli elementi indebitamente attivati dall'Amministrazione Utente.

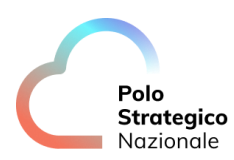

## **3** Security Governance

### 3.1 Gestione utenti PA

Relativamente alla gestione degli utenti della PA:

- sono indicate le utenze per la gestione di altre utenze (gruppi e grant ad essi associati)
- esempio di creazione e profilazione utenza
- link generici a guide GCP generiche

#### *3.1.1* Organization Unit

Ogni Organizzazione GCP corrispondente ad un cliente Pubblica Amministrazione deve essere configurata con la predisposizione di due Organization Unit (OU):

- Una OU a livello root, gestita dal personale del PSN (di seguito definita OUPSN);
- Una OU gerarchicamente subordinata alla precedente a cui avrà accesso la PA per la gestione utente (di seguito definita OUPA).

La OUPSN avrà al suo interno le utenze di emergenza da utilizzare nei casi di necessità ad opera del PSN.

La OUPA avrà invece le utenze del cliente Pubblica Amministrazione.

#### *3.1.2* Utenze di emergenza

All'interno della OUPSN sono definite due utenze di emergenza con ruolo di Super Admin. Occorre conservare la password in una apposita cassaforte digitale che sia nella sola disponibilità del personale autorizzato del PSN.

Queste utenze andranno utilizzate solo in caso di emergenza per recuperare l'accesso alla ORG.

### 3.1.3 Utenze PA

Alla PA verranno date una o più utenze che avranno grant di profilazione di altri utenti, ovvero:

- Potranno creare utenze cloud native nella Organization Unit dedicata alla PA
- Potranno aggiungere tali utenze ai gruppi predefiniti (preconfigurati dal PSN) distribuendo così i permessi per l'ambiente console.

Le sole utenze PA con diritti di creazione e gestione utenti nella OU della PA saranno le sole ad avere accesso al pannello admin.google.com

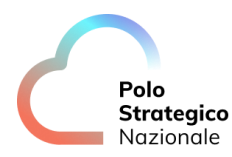

Le altre, sempre utenze PA, avranno accesso a console.google.com

## 3.1.4 User Group

Il PSN configura nella Org della PA i gruppi di utenze a cui assegnare i ruoli di gestione delle risorse, fornendo in sede di setup una utenza con diritti di creazione e gestione utenti.

Di seguito la tabella dei gruppi con descrizione delle responsabilità, ruoli e scope di applicazione.

| Group of<br>work             | Responsibilities                                                                                                    | GCP Role                                                                                                | GCP Resource                                                 |  |
|------------------------------|----------------------------------------------------------------------------------------------------|----------------------------------------------------------------------------------------------------|--------------------------------------------------------------|--|
|                              | Custom Role to control the network aspects over the Network PA folder.                                                                                                    | Network Admin, XPN Admin,<br>Compute Security Admin                                                     | Network PA<br>Folder                                         |  |
| PA<br>Network                | <ul> <li>Create and associate subnets to<br/>service project</li> <li>Create FR and Routes</li> </ul>                                                                                                    | Monitoring Admin, Logging Admin                                                                         | Network<br>Shared Prj                                        |  |
| Team                         | - Add subhet to Packet Mirroring<br>Policy<br>- Create and manage Internal Load<br>Balancers                                                                                                    | XPN Admin                                                                                               | Teams Folder                                                 |  |
|                              | Cloud Logging Admin (Creating                                                                                                    | Folder Admin, Project Creator                                                                           | Teams Folder                                                 |  |
|                              | within the PA Folder), Compute<br>Instance Admin, Container Admin,<br>Cloud Storage Admin, Cloud<br>Monitoring Admin, Cl/CD Admin                                                                                                    | <u>Network User</u>                                                                                     | Network<br>Shared Prj                                        |  |
| PA Cloud<br>Operator<br>Team | Inside the Teams folder. It should<br>also be able to access and change<br>the SCC configuration for this folder.<br>It shouldn't be able to:<br>- Create/update OrgPolicies<br>- Give itself additional permissions<br>not needed (no IAM Admin) | Custom role with delegation for<br><u>KMS user</u> (restriction on<br>cloudkms.cryptoKeys.setlamPolicy) | Key Ring<br>(inside Sec<br>Folder)                           |  |
|                              | This is optional, but makes using the<br>console easier as it lets the user<br>browse keyrings and keys from the<br>UI.                                                                                                    | <u>Cloud KMS Viewer</u>                                                                                 | sec-shared<br>project (project<br>containing the<br>keyring) |  |
| PA Tech<br>Support<br>Team   | Possibility of opening Support ticket                                                                                                    | Tech support Editor                                                                                     | Teams Folder                                                 |  |
| PA Billing<br>User           | Associate new projects to existing<br>Billing Account.<br>Can't see billing information                                                                                                    | Billing Account User                                                                                    | PA Billing<br>Account                                        |  |

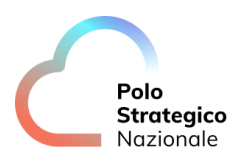

|                     | Can browse folders and projects under secure cloud.                                                                                                    | Organization Viewer                                                                                     | PA<br>Organization                          |
|---------------------|----------------------------------------------------------------------------------------------------|----------------------------------------------------------------------------------------------------|---------------------------------------------|
| PA Cloud<br>viewers | Useful to let the user navigate<br>resources in the console, grant no<br>permissions to see resources inside<br>projects.<br>Also, using the console is in some<br>cases easier (e.g.: select a key when<br>creating a VM). | <u>Folder Viewer</u> ,<br><u>Browser</u>                                                                | Secure Cloud<br>folder                      |
| PA KMS<br>Users     | Can use KMS keys to create VMs and buckets                                                                                                    | Custom role with delegation for<br><u>KMS user</u> (restriction on<br>cloudkms.cryptoKeys.setlamPolicy) | Key Ring<br>(inside sec-<br>shared project) |
|                     |                                                                                                    | Security Center Admin                                                                                   | Teams Folder                                |
| PA SCC<br>Admins    | Can manage SCC in PA projects, see<br>SCC in Shared PA project                                                                                                    | Security Center Admin Viewer                                                                            | Network<br>Shared Prj                       |
|                     |                                                                                                    | Organization Viewer                                                                                     | PA<br>Organization                          |
| PA IDS              | Can see IDS threats                                                                                                    | <u>Cloud IDS Viewer</u><br><u>Logs Viewer</u><br><u>Compute Network Viewer</u>                          | Network<br>Shared Prj                       |
| Viewers             |                                                                                                    | Organisation Viewer                                                                                     | PA<br>Organization                          |
|                     |                                                                                                    | Folder Admin, Project Creator                                                                           | Teams Folder                                |
| PA IAM<br>Admins    | Can create projects and in Teams<br>folder manage IAM on PA resources                                                                                                    | Organisation Viewer                                                                                     | PA<br>Organization                          |
|                     | 5                                                                                                    | <u>Folder Viewer.</u><br><u>Browser</u>                                                                 | Secure Cloud<br>folder                      |

## *3.1.5* Creazione nuovo user

Per creare una nuova user occorre collegarsi al portale di admin: https://admin.google.com con le credenziali di admin.

Creare nella OUPA le utenze della PA, Selezionare la OUPA

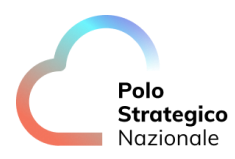

| Security Settings                                            |
|--------------------------------------------------------------|
| Organisational unit                                          |
| Search for organisational units                              |
| <ul> <li>Polo Strategico Nazionale</li> <li>ASL02</li> </ul> |

Cliccare su "Add new user"

Inserire nella form i dati:

- First name: Nome
- Surname: Cognome
- Primary email: nome-cognome (in casi di omonimia aggiungere un integer incrementale)
- Secondary email: Email (fornita dalla PA, con dominio diverso da quello della Org)
- Phone number: Mobile

| User Information                                                                            |                     |                     |
|---------------------------------------------------------------------------------------------|---------------------|---------------------|
| First name *                                                                                | Surname *           |                     |
| Primary email *                                                                             | @ asl02.psncloud.it |                     |
| This will be the email that the user signs in with<br>Secondary email                       |                     |                     |
| An amali / like a nerennal amail) whare you can eard the user initial eign. In instructions | Phone number        |                     |
| en ennen (me a periorian ennen) minere you can derra ine dear miner eiger in mendezione     |                     |                     |
| Manage user's password, organisational unit and profile photo $\checkmark$                  |                     |                     |
|                                                                                             |                     | CANCEL ADD NEW USER |

Salvare la password in una cassaforte digitale.

Dopo aver creato la user assegnare la user al corretto gruppo di riferimento.

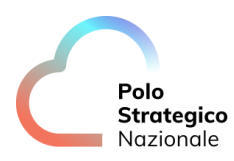

Sempre dal menu Directory, Group selezionare "Add Members" sul gruppo richiesto (ad es. GCP-Support)

| Group name 🛧            | Email address                         | Members | Access type          |
|-------------------------|---------------------------------------|---------|----------------------|
| gcp-billing-admins      | gcp-billing-admins@asl02.psncloud.it  | 1       | Public               |
| gcp-devops              | gcp-devops@asl02.psncloud.it          | 1       | Public               |
| gcp-network-admins      | gcp-network-admins@asl02.psncloud.it  | 1       | Public               |
| gcp-organization-admins | gcp-organization-admins@asl02.psnclou | б       | Public               |
| gcp-security-admins     | gcp-security-admins@asl02.psncloud.it | 2       | Public               |
| gcp-support             | gcp-support@asl02.psncloud.it         | Add me  | mbers Manage members |

Successivamente si dovranno inoltrare le informazioni per il login agli utenti per il primo accesso.

#### *3.1.6* Guide GCP

Per ulteriori dettagli circa user, group e altri argomenti relativi al tema fare riferimento alla documentazione ufficiale Google:

- Add an account for a new user
- Add or update multiple users from a CSV file
- Delete or remove a user from your organization

#### *3.1.7* Autenticazione

Le utenze dell'ambiente Google Cloud Platform sono di tipo "cloud native". Ovvero sono identità digitali create direttamente nella Organizzazione del cliente finale.

Ai fini dell'autenticazione basterà visitare uno dei link ai pannelli di controllo dedicati e verrà richiesto l'inserimento di nome utente e password dell'identità digitale selezionata.

Di seguito si riportano i link ai pannelli di controllo disponibili:

- <u>Google Cloud Platform Admin Console;</u>
- <u>Google Cloud Platform Console</u>.

Si noti che tutte le identità digitali della Organizzazione richiedono autenticazione a due fattori.

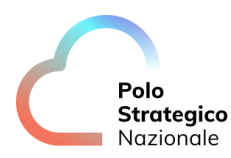

### *3.1.8* GCP Org Policy

L'ambiente Secure Public Cloud in GCP è sottoposto a restrizioni e monitoraggi tramite l'implementazione di un set di policy.

Tali policy sono gestite direttamente dai servizi del PSN che si occupa di:

- Definire quali attivare in funzione dei requisiti di ambiente;
- Configurare le opzioni necessarie al corretto funzionamento;
- Monitorare gli allarmi generati dalle policy (ove applicabile)
- Monitorare la consistenza della configurazione delle policy

| Nome                                          | Descrizione                                                                                                    | Valore             | Livello di<br>applicazione | Eccezioni                                                                                                    |
|-----------------------------------------------|----------------------------------------------------------------------------------------------------|--------------------|----------------------------|----------------------------------------------------------------------------------------------------|
| Disable<br>public IPs<br>(VM)                 | Le VM non possono essere create con un<br>indirizzo IP pubblico connesso alla scheda<br>di rete della macchina. | Deny All           | ORG Root                   | -                                                                                                    |
| Disallow<br>external<br>load<br>balancers     | Consente la creazione di bilanciatori di<br>traffico solo per il perimetro network<br>interno.                  | in:INTERN<br>AL    | Org Root                   | -                                                                                                    |
| Disable<br>public IPs<br>(SQL)                | Impedisce la creazione di una istanza SQL<br>GCP con IP pubblico associato.                                     | enforced<br>= true | Org Root                   | -                                                                                                    |
| Disable<br>service<br>account key<br>creation | Disabilita la creazione di chiavi esterne<br>agli account di servizio.                                          | enforced<br>= true | Org Root                   | project: prj-<br>sec-shared<br>Tali attività<br>sono tuttavia<br>consentite nel<br>progetto che<br>include i<br>servizi di KMS<br>dell'ambiente. |

Di seguito si riporta la configurazione delle policy attive per Project GCP.

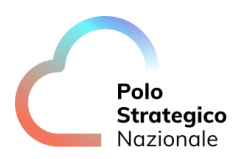

| Disable<br>Service<br>Account Key<br>Upload                                        | Disabilita la possibilità di caricamento di<br>una chiave esterna per gli account di<br>servizio.               | enforced<br>= true         | Org Root | -                                                       |
|------------------------------------------------------------------------------------|----------------------------------------------------------------------------------------------------|----------------------------|----------|---------------------------------------------------------|
| Google<br>Cloud<br>Platform -<br>Resource<br>Location<br>Restriction               | Restringe la possibilità di rilascio delle<br>risorse GCP alle sole region presenti su<br>territorio nazionale. | allow:<br>europe-<br>west8 | Org Root | -                                                       |
| Google<br>Cloud<br>Platform -<br>Detailed<br>Audit<br>Logging<br>Mode              | Configura il livello di logging da applicare<br>all'ambiente.                                                   | enforced<br>= true         | Org Root | -                                                       |
| Enforce<br>Public<br>Access<br>Prevention                                          | Disabilita, ove previsto, l'accesso pubblico<br>alle risorse GCP.                                               | enforced<br>= true         | Org Root | -                                                       |
| Sets the<br>internal<br>DNS setting<br>for new<br>projects to<br>Zonal DNS<br>Only | Configura il DNS interno come default per<br>i progetti in ambiente GCP.                                        | enforced<br>= true         | Org Root | project: prj-<br>net-landing<br>Policy<br>disabilitata. |

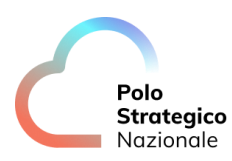

| Skip default<br>network<br>creation                                                    | Disabilita la creazione automatica di<br>nuove network alla creazione di risorse<br>GCP.                              | enforced<br>= true                   | Org Root | - |
|----------------------------------------------------------------------------------------|----------------------------------------------------------------------------------------------------|--------------------------------------|----------|---|
| Disable<br>Audit<br>Logging<br>exemption                                               | Disabilita le eccezioni alle attività di Audit<br>Logging                                                             | enforced<br>= true                   | Org Root | - |
| Require OS<br>Login                                                                    | Abilita il login a livello di Sistema<br>Operativo per ogni VM creata<br>nell'ambiente.                               | enforced<br>= true                   | Org Root | - |
| [CMEK]<br>Restrict<br>which<br>projects<br>may supply<br>KMS<br>CryptoKeys<br>for CMEK | Configura e restringe i progetti autorizzati<br>alla fornitura di chiavi di crittografia da<br>parte dei servizi KMS. | allow =<br>id-prj-<br>sec-<br>shared | Org Root | - |
| [CMEK]<br>Restrict<br>which KMS<br>CryptoKey<br>types may<br>be created                | Definisce quali tipologie di chiavi possono<br>essere generate ed utilizzate in ambiente<br>GCP.                      | allow =<br>HSM                       | Org Root | - |

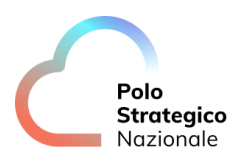

| Restrict VPC<br>peering<br>usage           | Limita i network VPC che possono<br>accettare definizioni di peering.                       | under:fold<br>ers/ID_fol<br>der_Netw<br>ork_PA                 | Org Root | - |
|--------------------------------------------|---------------------------------------------------------------------------------------------|----------------------------------------------------------------|----------|---|
|                                            |                                                                                             | Allow<br>List:<br>Google<br>Network<br>and<br>Landing<br>VPC   |          |   |
| Restrict<br>Shared VPC<br>Host<br>Projects | Limita i progetti che possono essere<br>connessi ad altri all'interno di una Shared<br>VPC. | under:fold<br>ers/TEAM<br>S<br>Allow<br>List:<br>Shared<br>VPC | Org Root | - |

Di seguito si riporta il link alla pagina Google della documentazione relativa al servizio <u>Criteri</u> <u>dell'Organizzazione</u>.

In caso di esigenze specifiche relative ad attivazione, disattivazione o diversa configurazione di Org Policy è richiesta l'apertura di una Service Request che motivi l'esigenza. Tale richiesta sarà approvata solo nel caso in cui questa non implichi un incremento del livello di rischio dell'ambiente.

### *3.1.9* Security Command Center

Il Security Command Center (di seguito SCC) è il servizio di segnalazione vulnerabilità e minacce dell'ambiente GCP. Ha lo scopo di individuare e guidare l'utente alla eradicazione o mitigazione di rischi e minacce legate prevalentemente alla configurazione e struttura dell'ambiente cloud.

Esistono due modalità di attivazione di SCC:

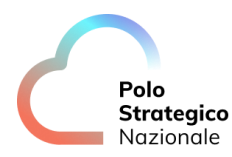

- Standard: con l'attivazione del modulo "Security Health Analytics";
- Premium: con l'attivazione opzionale di diversi moduli di SCC.

Per maggiori informazioni sulle versioni e funzionalità di GCP SCC si prega di far riferimento alla guida ufficiale fornita dal cloud provider Google: <u>Panoramica di Security Command Center</u>.

Nell'ambito del servizio Secure Public Cloud su GCP, l'utente finale ha la responsabilità di gestione e consultazione dell'istanza SCC attivata sui progetti inclusi dentro la folder "Teams".

Il Polo Strategico Nazionale, per policy, attiva il componente SCC nei progetti dell'utente finale in modalità "Standard". A discrezione dell'utente finale l'eventuale attivazione a livello Premium e la gestione dei moduli aggiuntivi da attivare.

Link documentazione GCP

### 3.2 Networking

Il design di rete è basato sul modello Hub&Spoke questo layout permette al PSN di erogare, alle PA, un'infrastruttura di sicurezza preconfezionata e standardizzata per garantire il corretto livello di protezione per i workload che le PA porteranno nei CSP.

La soluzione Hub&Spoke ha, a sua volta, due declinazioni:

- Soluzione con IDS Intrusion Detection System;
- Soluzione con IPS Intrusion Prevention System;

Le due soluzioni si differenziano dal punto di vista del networking per il modello di routing e di interconnessione fra Hub e Spoke.

#### 3.2.1 Soluzione con IDS

Nella Architettura di Rete con IDS la VPC dell'Hub e la Shared-VPC dello Spoke sono in Peering, ciò significa che esiste un routing tra le reti IP presenti nell'Hub e le reti IP presenti nello Spoke. A sua volta sullo Spoke è presente il Peering verso il Servizio di IDS – Cloud IDS.

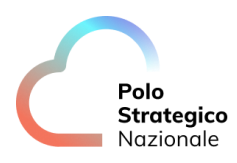

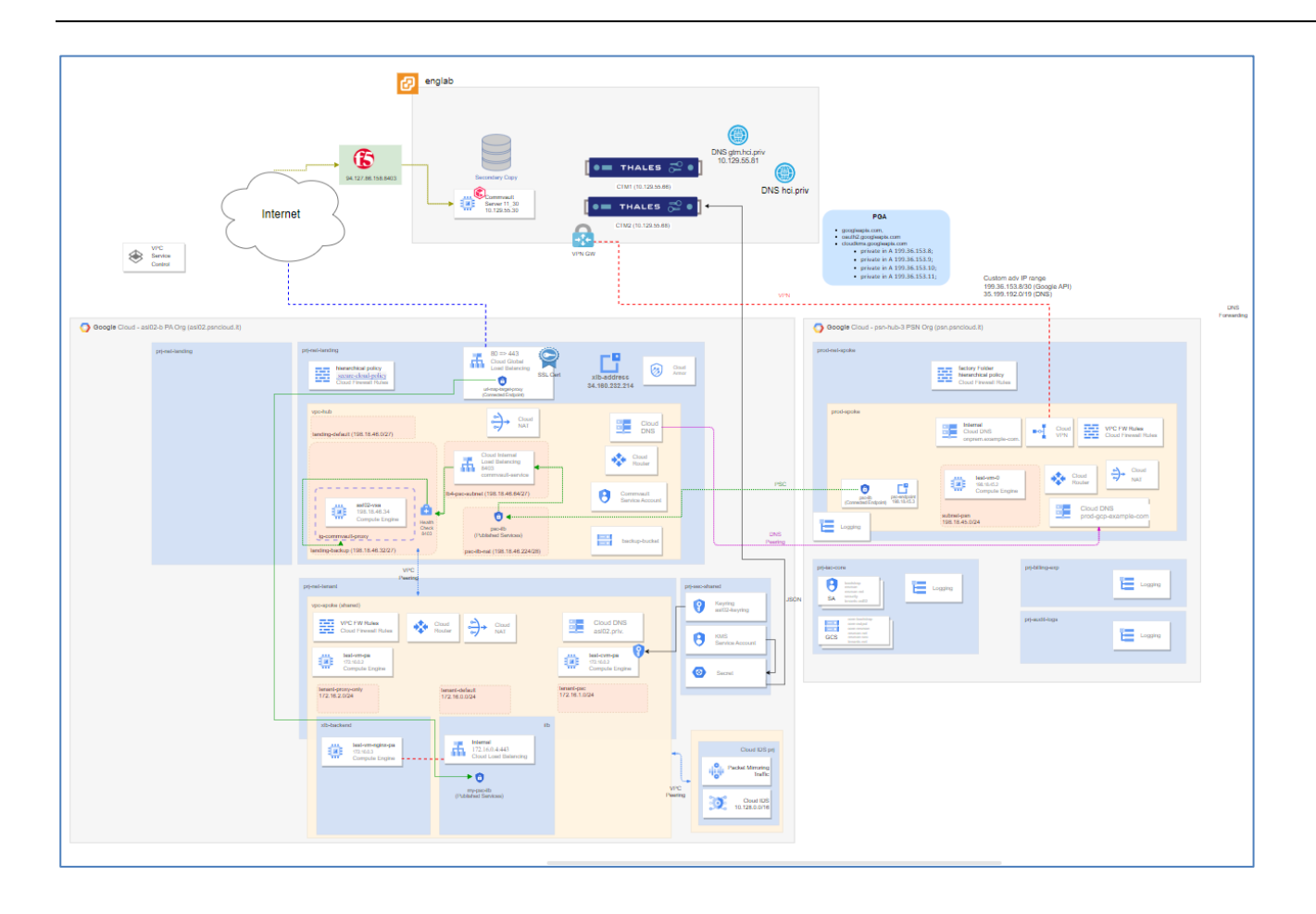

## 3.2.2 Soluzione con IPS

Nell'architettura di Rete con IPS, viene introdotta una nuova VPN di Transit nell'HUB. Tra la VPN di Hub e la VPN di Transit viene inserito un Cluster di appliance che monta a bordo la soluzione IPS. Il Peering con la Shared-VPC dello Spoke è realizzato con la VPN di Transit, ciò significa che esiste un routing tra le reti presenti nello Spoke e la rete di Transit. Le Appliance IPS gestiscono il routing tra la rete di Transit e la VPN di Hub.

In questo modello la gestione del routing avviene come di seguito indicato:

- Lato Hub vengono inserite le rotte statiche puntuali nella VPC di Hub per instradare il traffico verso lo Spoke attraverso il Cluster IPS
- Lato Spoke viene inserita una rotta di Default della Shared-VPC dello Spoke che instrada il traffico verso il Cluster IPS.

Sebbene il traffico tra Spoke e Hub possa essere controllato dall'IPS, nella parte di Spoke è presente un Peering verso il Servizio di IDS Cloud IDS che permette di analizzare il traffico eastwest.

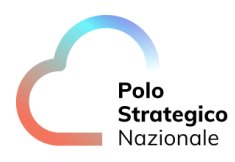

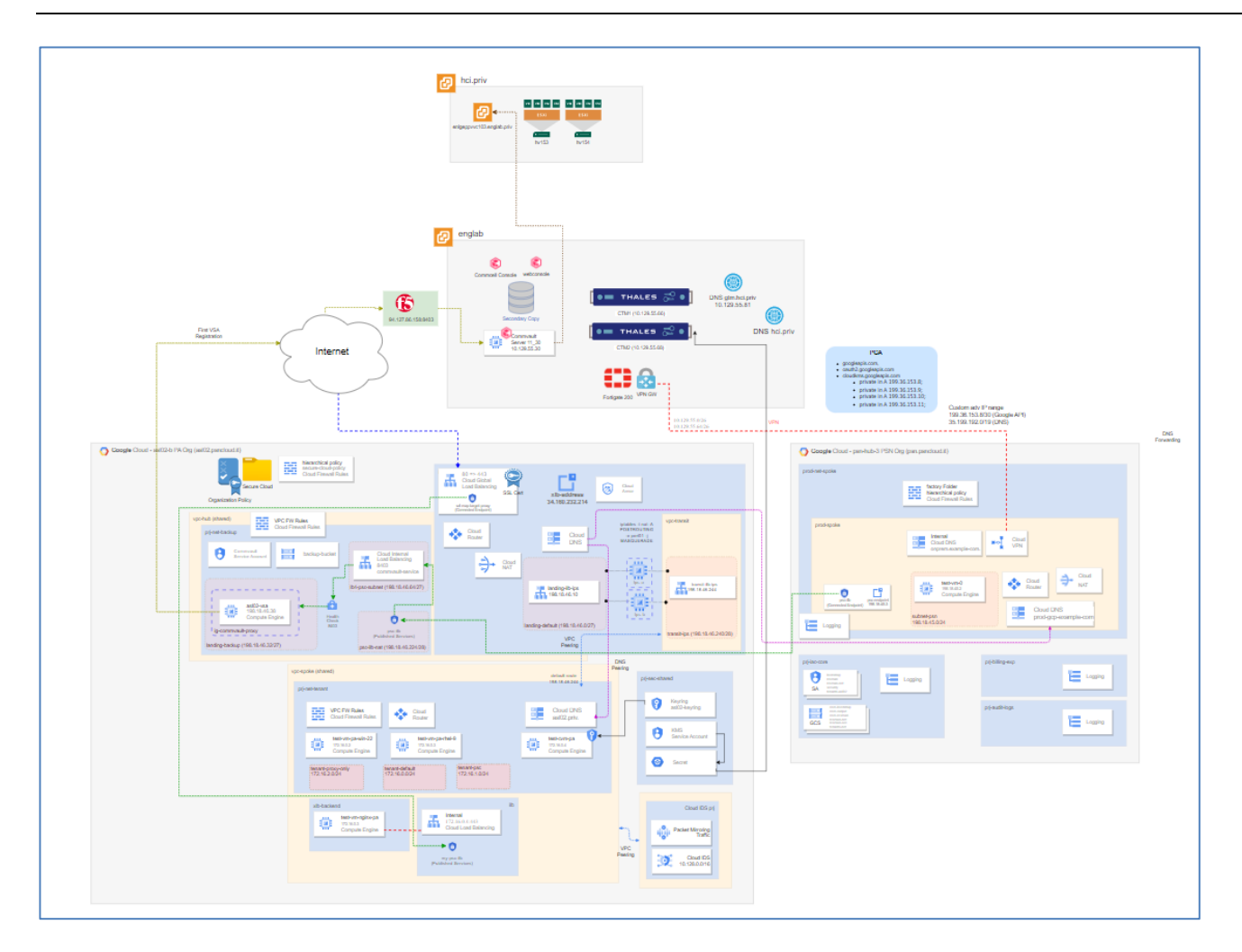

Di seguito vengono riportati i manuali per la gestione operativa riguardante il Network.

#### Panoramica VPC

### 3.2.3 Gestione Shared VPC

La Shared VPC è la zona di rete dedicata ad ospitare i workload della PA, l'utente dopo avere impostato il Project di Spoke (area dedicata ad ospitare un workload), può vedere la sua Shared VPC andando sulla Sezione "VPC Network" di Google Console:

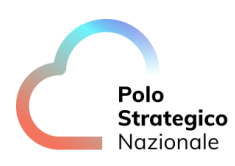

| ≡   | Google Cloud          | asl02-b-prod-net-ten | ant-0 🔻                                                | Se   | earch (/) for r | esources, docs, produ | cts, and more |                | Q Search               | 岱 | >- |
|-----|-----------------------|----------------------|--------------------------------------------------------|------|-----------------|-----------------------|---------------|----------------|------------------------|---|----|
| П   | VPC network           | VPC network          | VPC networks CREATE VPC NETWORK C REFRESH              |      |                 |                       |               |                |                        |   |    |
| 8   | VPC networks          | NETWORKS IN C        | NETWORKS IN CURRENT PROJECT SUBNETS IN CURRENT PROJECT |      |                 |                       |               |                |                        |   |    |
| c   | IP addresses          | 🜻 SMTP port 25       | allowed in this proje                                  | ct 🕜 |                 |                       |               |                |                        |   |    |
| ₿   | Bring your own IP     | VPC network          | s                                                      |      |                 |                       |               |                |                        |   |    |
| 55  | Firewall              | — Filter Cotor o     | rapartu parsa ar u                                     | alua |                 |                       |               |                |                        |   |    |
| >\$ | Routes                | Filter Enterp        | Subnote                                                |      | Mada            | Internal IP ranges    | Gatowave      | Eirowall rulos | Global dynamic routing |   |    |
| ÷   | VPC network peering   | spoke                | 3                                                      | 1500 | Custom          | internal in ranges    | Galeways      | ritewaii fules | On                     |   |    |
|     | Shared VPC            |                      |                                                        |      |                 |                       |               |                |                        |   |    |
| \$  | Serverless VPC access |                      |                                                        |      |                 |                       |               |                |                        |   |    |
|     | Packet mirroring      |                      |                                                        |      |                 |                       |               |                |                        |   |    |
|     |                       |                      |                                                        |      |                 |                       |               |                |                        |   |    |
|     |                       |                      |                                                        |      |                 |                       |               |                |                        |   |    |

Tutte le subnet all'interno della Shared VPN si vedono tra di loro come routing.

All'interno dello Spoke l'utente potrà creare nuove subnet utilizzando il menu Shared VPC selezionando Add subnet:

| ÷                              | VPC network de                               | etails 🧪             | 'EDIT 📋 DE    | ELETE VPC NET | WORK       |                |            |                      |              |            |                       |           | E HELP AS |
|--------------------------------|----------------------------------------------|----------------------|---------------|---------------|------------|----------------|------------|----------------------|--------------|------------|-----------------------|-----------|-----------|
| spok                           | e                                            |                      |               |               |            |                |            |                      |              |            |                       |           |           |
|                                |                                              |                      |               |               |            |                |            |                      |              |            |                       |           |           |
| Descri<br>Terrafo              | ption<br>prm-managed.                        |                      |               |               |            |                |            |                      |              |            |                       |           |           |
| Subne<br>Custor                | t creation mode<br>n subnets                 |                      |               |               |            |                |            |                      |              |            |                       |           |           |
| Dynamic routing mode<br>Global |                                              |                      |               |               |            |                |            |                      |              |            |                       |           |           |
| VPC n<br>Disable               | VPC network ULA internal IPv6 range Disabled |                      |               |               |            |                |            |                      |              |            |                       |           |           |
| DNS s<br>None                  | erver policy                                 |                      |               |               |            |                |            |                      |              |            |                       |           |           |
| Maxin                          | num transmission unit                        |                      |               |               |            |                |            |                      |              |            |                       |           |           |
| 1500                           | _                                            |                      |               |               |            |                |            |                      |              |            |                       |           |           |
| sı                             | JENETS STAT                                  | C INTERNAL IP AD     | DRESSES       | FIREWALLS     | ROUTES     | VPC NE         | TWORK PEEF | ING PRIVATE          | E SERVICE CO | ONNECTION  |                       |           |           |
|                                |                                              | 1065 -               |               |               |            |                |            |                      |              |            |                       |           |           |
| -                              |                                              | 2000                 |               |               |            |                |            |                      |              |            |                       |           |           |
| Ŧ                              | Filter Enter property                        | name or value        |               |               |            |                |            |                      |              |            |                       |           |           |
|                                | Name 🛧                                       | Region               | Stack Type    | Internal IP   | ranges     | External IP ra | nges       | Secondary IPv4 range | es 🛛         | Gateway    | Private Google Access | Flow logs |           |
|                                | tenant-default                               | europe-west8         | IPv4          | 172.16.0.0    | /24        | None           |            | None                 |              | 172.16.0.1 | On                    | Off       | <b>i</b>  |
|                                | tenant-psc                                   | europe-west8         | IPv4          | 172.16.1.0    | /24        | None           |            | None                 |              | 172.16.1.1 | Off                   | Off       |           |
| Reser                          | ved proxy-only subnet                        | s for load balancing |               |               |            |                |            |                      |              |            |                       |           |           |
|                                | Name                                         | Region 🕇             | IP address ra | inges         | Sateway    | Role           | Purpose    |                      |              |            |                       |           |           |
|                                | tenant-proxy-only                            | europe-west8         | 172.16.2.0/   | 24            | 172.16.2.1 | Active         | Regional   | Managed Proxy        | 1            |            |                       |           |           |
|                                |                                              |                      |               |               |            |                |            |                      |              |            |                       |           |           |

I punti di attenzione durante la creazione della nuova subnet sono:

- Piano di indirizzamento coerente ai piani presenti nel Secure Public Cloud e con il piano di indirizzamento del cliente on prem, se questi ultimi sono raggiunti direttamente attraverso una visibilità di rete diretta;
- Se siano nella configurazione con IPS fare attenzione che il piano di indirizzamento delle subnet sia coerente con il routing Nord/Sub definito nella landing zone dell'HUB.

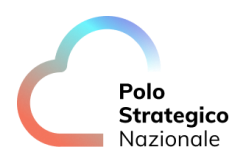

- Inserire la Region italiana di riferimento;
- Abilitare l'accesso al Private Service Connect PSC senza indirizzo IP pubblico.

| Add a subnet                                                                                                    |
|----------------------------------------------------------------------------------------------------|
| Name *                                                                                                    |
| new-subnet 📀                                                                                                    |
| Lowercase letters, numbers, hyphens allowed                                                                                                    |
| Description                                                                                                    |
| VPC Network<br>spoke                                                                                                    |
| CRegion *                                                                                                    |
| europe-west8                                                                                                    |
| Purpose                                                                                                    |
| Regional Managed Proxy                                                                                                    |
| Private Service Connect                                                                                                    |
| None                                                                                                    |
| IP stack type                                                                                                    |
| <ul> <li>IPv4 (single-stack)</li> </ul>                                                                                                    |
| IPv4 and IPv6 (dual-stack)                                                                                                    |
| IPv4 range *                                                                                                    |
| 172.16.10.0/24                                                                                                    |
| E.g. 10.0.0/24                                                                                                    |
| CREATE SECONDARY IPV4 RANGE                                                                                                    |
| Private Google Access                                                                                                    |
| 💿 On                                                                                                    |
| ⊖ off                                                                                                    |
| Flow logs                                                                                                    |
| Turning on VPC flow logs doesn't affect performance, but some systems generate a large number of logs, which can increase costs in Logging. <u>Learn more</u> ☑<br>○ On |
| Off                                                                                                    |
| Л                                                                                                    |
|                                                                                                    |
| CANCEL ADD                                                                                                    |

### *3.2.4* Gestione DNS

La gestione del DNS nel Secure Public Cloud prevede due Cloud DNS così definiti:

- Dispatcher DNS posizionato all'interno della Landing Zone HUB ;
- Local DNs posizionato all'interno della zona Spoke.

Il Dispatcher DNS è in grado di risolvere tutte le zone internet, di essere configurato in peering con zone terze e se necessario può risolvere in forwarding le zone on prem della PA.

Il Local DNS risolve le zone interne degli spoke e ha una configurazione in peering con il Dispatcher per tutte le zone che non conosce.

Per gestire il DNS posizionarsi nel progetto di riferimento e selezionare "Cloud DNS":

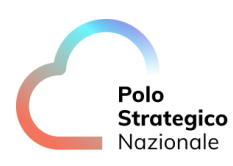

| ≡           | Google Cloud            | <ul> <li>asl02-b-prod-net-tenar</li> </ul> | t-0 🔻                                                                           |             | cloud dns |                    |           | >                               | × Q Sea        | rch                 | 曲 | >. | 2 | 0 |
|-------------|-------------------------|--------------------------------------------|---------------------------------------------------------------------------------|-------------|-----------|--------------------|-----------|---------------------------------|----------------|---------------------|---|----|---|---|
| æ           | Network services        | Cloud DNS                                  | <b>+</b> (                                                                      | CREATE ZONE | C REFRESH |                    |           |                                 |                |                     |   |    |   |   |
| A           | Load balancing          | ZONES DNS                                  | S DNS SERVER POLICIES RESPONSE POLICY ZONES                                     |             |           |                    |           |                                 |                |                     |   |    |   |   |
|             | Cloud DNS               | DNS zones let you o                        | is let you define your namespace. You can create public or private zones. Learn |             |           |                    |           |                                 |                |                     |   |    |   |   |
| ê           | Cloud CDN               | more                                       |                                                                                 |             |           |                    |           |                                 |                |                     |   |    |   |   |
| <u>a</u> )+ | Cloud NAT               | = Filter Enter pro                         | erty nam                                                                        | e or value  |           |                    |           |                                 |                |                     |   |    |   |   |
| 41-         | Traffic Director        | Zone name                                  | DI                                                                              | NS name     | DNSSEC    | Description        | Zone type | In use by                       |                |                     |   |    |   |   |
|             |                         | asl02-priv                                 | as                                                                              | sl02.priv.  |           | Terraform managed. | Private   | asl02-b-prod-net-land-0: hub    | asl02-b-prod-r | net-tenant-0: spoke |   | Î  |   |   |
| 8           | Service Directory       | pa-root-peer                               | ng .                                                                            |             |           | Terraform managed. | Peering   | asl02-b-prod-net-tenant-0: spok | e              |                     |   | Î  |   |   |
| ://         | Cloud Domains           |                                            |                                                                                 |             |           |                    |           |                                 |                |                     |   |    |   |   |
| 0           | Private Service Connect |                                            |                                                                                 |             |           |                    |           |                                 |                |                     |   |    |   |   |
|             |                         |                                            |                                                                                 |             |           |                    |           |                                 |                |                     |   |    |   |   |
|             |                         |                                            |                                                                                 |             |           |                    |           |                                 |                |                     |   |    |   |   |
|             |                         |                                            |                                                                                 |             |           |                    |           |                                 |                |                     |   |    |   |   |

Qui l'utente può gestire i record in una zona già presente o creare delle nuove Zone DNS private.

Nell'ipotesi di creare una nuova Zone DNS privata "test-zone" test.zone:

1. Selezionare Create Zone:

| ≡   | Google Cloud            | search (/) for resources, docs, products, and more                                                                                                    |  |  |  |  |  |  |  |  |  |  |
|-----|-------------------------|----------------------------------------------------------------------------------------------------|--|--|--|--|--|--|--|--|--|--|
| 赤   | Network services        | Cloud DNS CREATE ZONE C REFRESH                                                                                                    |  |  |  |  |  |  |  |  |  |  |
| A   | Load balancing          | ZONES DNS SERVER PORCES RESPONSE POLICY ZONES                                                                                                    |  |  |  |  |  |  |  |  |  |  |
|     | Cloud DNS               | es let you define your namespace. You can create public or private zones. Learn                                                                                                    |  |  |  |  |  |  |  |  |  |  |
| ŝ   | Cloud CDN               | more                                                                                                    |  |  |  |  |  |  |  |  |  |  |
| ÷-  | Cloud NAT               | Titler Filter Enter property name or value                                                                                                    |  |  |  |  |  |  |  |  |  |  |
| 41- | Traffic Director        | Zone name ↑     DNS name     DNSSEC     Description     Zone type     In use by       asi02-priv     asi02-priv     asi02-priv     Terraform managed.     Private     asi02-b-prod-met/and 0-hub     asi02-b-prod-met/and 0-hub |  |  |  |  |  |  |  |  |  |  |
|     | Service Directory       | partoot-peering . Terraform managed. Peering asl02-b-prod-net-tenant-0 spoke                                                                                                    |  |  |  |  |  |  |  |  |  |  |
| :11 | Cloud Domains           |                                                                                                    |  |  |  |  |  |  |  |  |  |  |
| 0   | Private Service Connect |                                                                                                    |  |  |  |  |  |  |  |  |  |  |

2. inserire i dati obbligatori: Nome, zona, tipo (Private) e Shared VPN (Spoke):

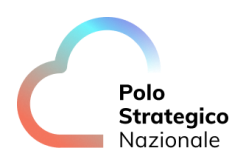

| one type 🔞                                                           |                                         |
|----------------------------------------------------------------------|-----------------------------------------|
| Private                                                              |                                         |
| ) Public                                                             |                                         |
| Zone name *                                                          |                                         |
| test-zone                                                            | 0                                       |
| Example: example-zone-name                                           |                                         |
| DNS name *                                                           |                                         |
| test.zone                                                            | Ø                                       |
| Example: myzone.example.com                                          |                                         |
| Description                                                          |                                         |
| Options *                                                            |                                         |
| Default (private)                                                    | - 0                                     |
| Networks                                                             |                                         |
| spoke                                                                | - Q                                     |
| Your private zone will be visible to the selected net                | works                                   |
| ffencreating your zone, you can add resource ro<br>Sters visible on. | ecord sets and modify the networks your |
| CREATE CANCEL                                                        |                                         |

3. Inserire un record A di test: localhost.test.zone = 127.0.0.01

| ← Zo     | ne details          | 🖍 EDIT        | ADD NETWORKS    | TELETE ZONE        |           |
|----------|---------------------|---------------|-----------------|--------------------|-----------|
| test-zo  | one                 |               |                 |                    |           |
| DNS name | e te                | est.zone.     |                 |                    |           |
| Туре     | P                   | rivate        |                 |                    |           |
| RICO     | SETS IN             | USE BY        |                 |                    |           |
| + ADD    | STANDARD +          | ADD WITH ROUT | TING POLICY 👕 🛙 | DELETE RECORD SETS | C REFRESH |
| ∓ Filt   | er Filter record se | ts            |                 |                    |           |
|          | DNS name 🔺          | Туре          | TTL (seconds)   | Routing policy     |           |
|          | test.zone.          | SOA           | 21600           | Default            |           |
|          | test.zone.          | NS            | 21600           | Default            |           |
| EQUIVA   | LENT REST           |               |                 |                    |           |

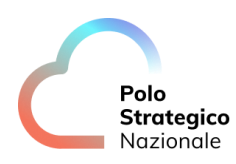

| ← Create record set                     | ۰.<br>۲                                                                                                    |
|-----------------------------------------|----------------------------------------------------------------------------------------------------|
| DNS name                                | localhost .test.zone.                                                                                                    |
| A V S S S S S S S S S S S S S S S S S S | Image: Constraint of the second second secon |
| IPv4 Address @                          |                                                                                                    |
| 127.0.0.1                               | Û                                                                                                    |
| + ADD ITEM                              |                                                                                                    |
|                                         |                                                                                                    |
| CREATE CANCEL                           |                                                                                                    |

4. Risultato atteso:

| test-zone            |            |                  |                 |           |   |   |
|----------------------|------------|------------------|-----------------|-----------|---|---|
| DNS name             | test.zone. |                  |                 |           |   |   |
| Туре                 | Private    |                  |                 |           |   |   |
| RECORD SETS          | IN USE BY  | IG POLICY 📋 DELI | ETE RECORD SETS | C REFRESH |   |   |
| = Filter Filter reco | ord sets   |                  |                 |           |   |   |
| DNS name 1           | Туре       | TTL (seconds)    | Routing policy  |           |   |   |
| localhost.tes        | t.zone. A  | 300              | Default         |           | ~ | i |
| <b>—</b> • •         |            | 04/00            | S. C. D.        |           |   |   |

## 3.2.5 Gestione Firewall

La shared VPC è soggetta alle Hierarchicals Firewall Policy gestite dal PSN.

Queste policy possono essere consultate tramite la GIU Google Console nella sezione "VPC Network", selezionando nella Shared VPC Spoke per poi esplorare il TAB FIREWALLS aprendo le "secure-cloud-policy":

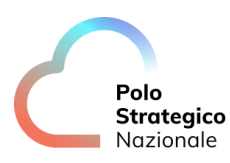

| H                                                                                                | VPC network                                                                                                    | ← VPC network details                                                                                 | 🖍 EDIT            | DELETE VPC NETWO                             | ORK                        |               |         |                   |             |                     | Į         | E HELP A | SSISTA |
|--------------------------------------------------------------------------------------------------|----------------------------------------------------------------------------------------------------|----------------------------------------------------------------------------------------------------|-------------------|----------------------------------------------|----------------------------|---------------|---------|-------------------|-------------|---------------------|-----------|----------|--------|
| 2<br>1<br>1<br>1<br>1<br>1<br>1<br>1<br>1<br>1<br>1<br>1<br>1<br>1<br>1<br>1<br>1<br>1<br>1<br>1 | VPC networks<br>IP addresses<br>Bring your own IP<br>Firewall                                                                                                    | spoke<br>Description<br>Terraform-managed.<br>Subnet creation mode<br>Custom subnets                  |                   |                                              |                            |               |         |                   |             |                     |           |          |        |
| \$<br>\$<br>\$<br>\$<br>\$<br>\$<br>\$<br>\$<br>\$<br>\$<br>\$<br>\$<br>\$<br>\$                 | Routes<br>VPC network peering<br>Shared VPC<br>Serverless VPC access<br>Packet mirroring                                                                                           | Dynamic routing mode<br>Global<br>VPC network ULA internal IPv6 rang<br>Disabled<br>DNS server policy | je                |                                              |                            |               |         |                   |             |                     |           |          |        |
| 101                                                                                              | Packet mirroring Mone Maximum transmission unit 1500 SUBNETS STATIC INTERNAL IP ADDRESSES FIREWALLS ROUTES VPC NETWORK PEERING PRIVATE SERVICE CONNECTION ADD FIREWALL RULE DELETE |                                                                                                    |                   |                                              |                            |               |         |                   |             |                     |           |          |        |
|                                                                                                  |                                                                                                    |                                                                                                    | or value          |                                              |                            |               |         |                   |             |                     |           | 0        | ш      |
|                                                                                                  |                                                                                                    | Collapse node                                                                                         | Enforcement order | ↑ Type<br>Hierarchical<br>firewall<br>policy | Deployment scope<br>Global | Rule priority | Targets | Source            | Destination | Protocols and ports | Action    | Hit or   |        |
|                                                                                                  |                                                                                                    |                                                                                                    |                   | Ingress<br>firewall rule                     | Global                     | 200           | Appl    | IPv4 ranges: 35.1 | -           | tcp                 | Allow     |          | ~      |
|                                                                                                  |                                                                                                    |                                                                                                    |                   | Ingress<br>firewall rule                     | Global                     | 300           | Appl    | IPv4 ranges: 35.2 | -           | tcp:22, 3389        | Allow     |          | ~      |
|                                                                                                  |                                                                                                    |                                                                                                    |                   | Egress                                       | Global                     | 2147483644    | Appl    | -                 | IPv6 range  | all                 | Goto next |          | ~      |

Tutte le policy firewall si applicano esclusivamente ai workload (as ed: Vm).

L'utente ha la facoltà di creare nuove firewalls policy, tenendo presente che per Default tutto il traffico in uscita da una vm è permesso e tutto il traffico in ingresso è negato.

Ad esempio, se si vuole instaurare una comunicazione fra due Vm occorre creare una policy che permetta alla VM di destinazione di ricevere traffico proveniente dalla VM sorgente per la specifica porta.

I target delle Policy possono essere:

- 1. Tutta la rete
- 2. Solo alcuni Computer Account (ad ogni Vm è associato un Computer Account)
- 3. Associazione a Network-tag (ad ogni Vm possono essere associato dei Network-Tag)

Nelle Firewall Policy è possibile creare singole Regole Firewall o gruppi di Regole Firewall, la priorità delle policy riflette l'ordine di esecuzione delle stesse.

Ad esempio, se volessimo consentire il traffico SSH in ingresso dall'IP 1.1.1.1 a tutte le Vm che abbiamo il Network-TAg "ssh" tra le proprietà, si procede come segue:

1. Selezionare "VPC Network" e aprire il menu "Firewall":

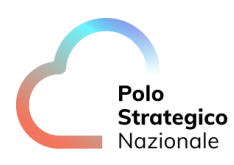

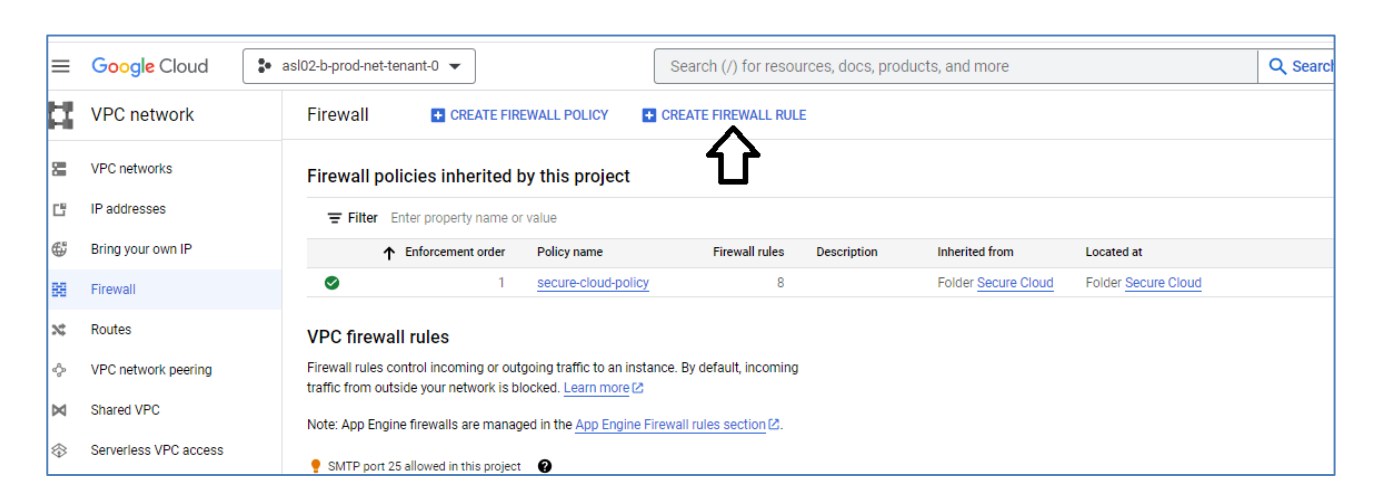

 Selezionare Create Firewall Rule, inserendo i seguenti parametri: Nome: allow-ssh Network: spoke Direction Of Traffic: Ingress Specified Targets Tags: ssh IPv4 Ranges: 1.1.1.1 Action On Match: Allow Specified Protocols and Ports: TCP: 22

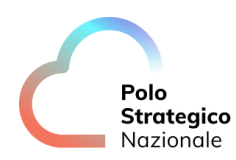

| and nom outside your network is blocked. Learn more ED                                  |   |
|-----------------------------------------------------------------------------------------|---|
|                                                                                         |   |
| Name *                                                                                  | ø |
|                                                                                         | • |
| Lowercase letters, numbers, hyphens allowed                                             |   |
| Description                                                                             |   |
|                                                                                         |   |
| oqs                                                                                     |   |
| urning on firewall logs can generate a large number of logs which can increase costs in |   |
| ogging. <u>Learn more</u>                                                               |   |
| ) On                                                                                    |   |
| ) Off                                                                                   |   |
| Network *                                                                               | • |
| spoke ▼                                                                                 | Ø |
| Priority *                                                                              |   |
| 1000 CHECK PRIORITY OF OTHER FIREWALL RULES                                             | 0 |
| Priority can be 0 - 65535                                                               |   |
| irection of traffic 💡                                                                   |   |
| Ingress                                                                                 |   |
| ) Egress                                                                                |   |
| _                                                                                       |   |
| ction on match 🚱                                                                        |   |
| Allow                                                                                   |   |
| ) Deny                                                                                  |   |
| Targets                                                                                 | ~ |
| Specified target tags                                                                   | ø |
| Target tags *                                                                           |   |
| ssh 😮                                                                                   |   |
|                                                                                         |   |
| Source filter                                                                           | - |
| IPv4 ranges 🗸 🗸                                                                         | 0 |
| Source IPv4 ranges *                                                                    |   |
| 1.1.1.1 🕲                                                                               | 0 |
| Second across films                                                                     |   |
| Second source filter                                                                    | 0 |
|                                                                                         |   |
| rotocols and ports 🕐                                                                    |   |
| Allow all                                                                               |   |
| Specified protocols and ports                                                           |   |
| TCP                                                                                     |   |
| C Ports                                                                                 |   |
| 22                                                                                      |   |
|                                                                                         |   |

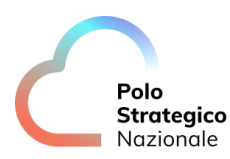

#### 3.2.6 Cloud IDS

Il servizio di cloud IDS è fornito in collaborazione Palo Alto. e la documentazione è consultabile al seguente link:

https://cloud.google.com/intrusion-detection-system/docs/overview

Per attivare il servizio Cloud IDS si utilizza un Peering tra la Shared VPC spoke e gli Appliance Palo al Network a cui viene inviato il traffico in mirror che gira sulla rete Shared VPC. Il peering viene fatto utilizzando un rete di classe B staccata dalla supernet riservata agli Internet providers: 100.64. 0.0/10; in questo esempio: 100.127.0.0/16

Gli eventi cloud IS sono consultabili posizionandosi sul Progetto di Tenant e selezionando "Network Security" e poi "Cloud IDS" e poi "Dashboard":

| ≡      | Google Cloud                | s aslo2                                                                                                    | 2-b-prod-net-tenant-0 🔻 | c                               | lpoud ids     |               |              |           | ×                            | Q, Search    | ]              |                  | ∄ ⊵      | 2 7         | ) : G |
|--------|-----------------------------|----------------------------------------------------------------------------------------------------|-------------------------|---------------------------------|---------------|---------------|--------------|-----------|------------------------------|--------------|----------------|------------------|----------|-------------|-------|
| ۲      | Network Security            | 0                                                                                                    | Cloud IDS 📑 c           | REATE ENDPOINT C REFRE          | SH            |               |              |           | 1 hour 6 hou                 | s 12 hours 1 | day 2 days     | 4 days 7 day     | s 🗸 14 d | ays 30 days |       |
| ®<br>0 | Cloud Armor<br>SSL policies | Cloud IDS (Cloud Intrusion Detection System) detects malware, spyware, command-and-<br>control attacks, and other network-based threats. Its security efficacy is industry leading,<br>built with Palo Alto Networks technologies. |                         |                                 |               |               |              |           |                              |              |                |                  |          |             |       |
| 305    | Cloud IDS                   | uul IDS     DASHBOARD     ENDPOINTS     THREATS                                                                                                    |                         |                                 |               |               |              |           |                              |              |                |                  |          |             |       |
|        |                             | Top threats                                                                                                    |                         | Top source IP addresses         |               |               |              |           | Top destination IP addresses |              |                |                  |          |             |       |
|        |                             |                                                                                                    | Threat name             |                                 | Severity      | Threat type   | Threat count | Source IP | address                      | Threat count |                | Destination IP a | ddress   | Threat co   | int   |
|        |                             |                                                                                                    | HTTP Non RFC-Com        | pliant Response Found           | Informational | vulnerability | 402          | 172.16.0  | .24                          | 402          |                | 172.16.0.22      |          | 402         |       |
|        |                             |                                                                                                    | Microsoft Windows v     | vin.ini Access Attempt Detected | High          | vulnerability | 23           | 172.16.   | 1.5                          | 20           |                | 172.16.0.3       |          | 54          |       |
|        |                             |                                                                                                    | HTTP /etc/passwd A      | ccess Attempt                   | High          | vulnerability | 11           | 172.16.   | 1.3                          | 19           |                | 93.184.216.3     | 4        | 3           |       |
|        |                             |                                                                                                    | HTTP Directory Trave    | ersal Request Attempt           | 🔺 Medium      | vulnerability | 5            | 172.16.   | .2                           | 14           |                |                  |          |             |       |
|        |                             | Apache Log4j Remote Code Execution Vulnerability                                                                                                    |                         | Critical                        | vulnerability | 5             | 172.16.0     | .12       | 3                            |              | View all three | ats              |          |             |       |
|        | → View all threats          |                                                                                                    |                         |                                 |               | → View al     | threats      |           |                              |              |                |                  |          |             |       |

Ogni volta che viene creata una nuova Subnet nella Shared VPC su cui siano state deployate delle Vm, essa va aggiunta al Cloud IDS Mirror, altrimenti non potrà essere monitorata da Cloud IDS.

Quindi occorre andare nella sezione VPC Network e poi "Packet Mirroring" e modificare la policy di mirror in essere:

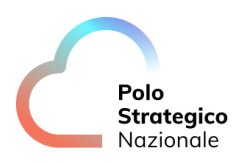

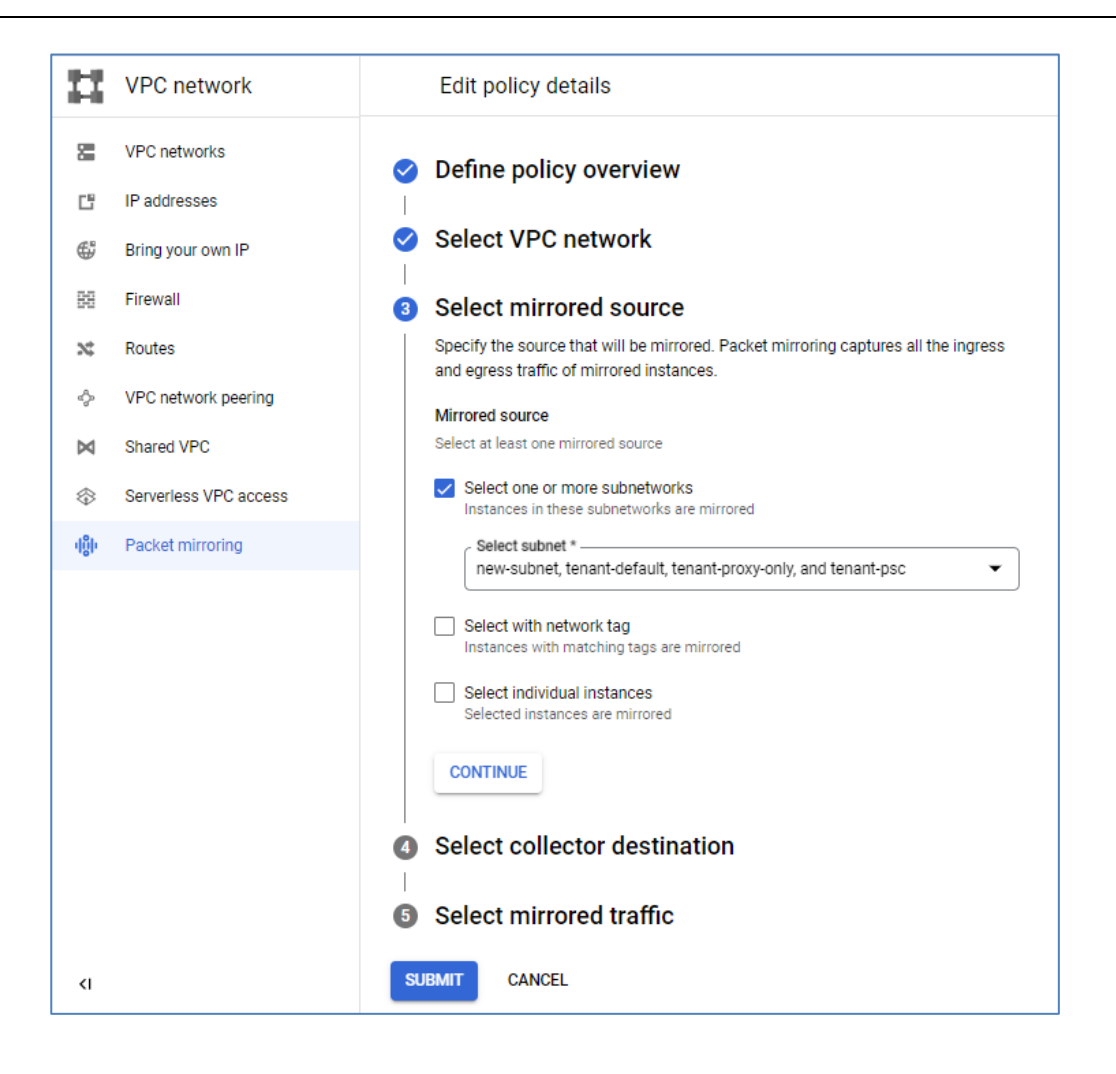

## **3.2.7** IAP

L'accesso amministrativo alle VM presenti nei progetti è garantito dalla soluzione attraverso l'utilizzo della applicazione IAP.

Inoltre, per le sole Vm linux è possibile effettuare l'accesso SSH direttamente da Gui Google Console.

L'applicazione IAP è scaricabile al seguente link: https://github.com/GoogleCloudPlatform/iap-desktop

Per l'accesso diretto in SSH da Gui Google Console alle Vm Linux seguire i seguenti passi:

- 1. Accedere a Google Console con il proprio account (<u>https://console.cloud.google.com</u>):
- 2. Selezionare la sezione "Computer Engine" e "Vm Instances"
- 3. Selezionare SSH della Vm a cui si vuole accedere:

| Polo       |
|------------|
| Strategico |
| Nazionale  |

| INST | ANCES          | OBSERVABILITY IN       | STANCE SCHEDULES |                 |           |                             |             |              |         |   |   |
|------|----------------|------------------------|------------------|-----------------|-----------|-----------------------------|-------------|--------------|---------|---|---|
| VM   | VM instances   |                        |                  |                 |           |                             |             |              |         |   |   |
| ∓ Fi | Iter Enter pro | operty name or value   |                  |                 |           |                             |             |              |         |   |   |
|      | Status         | Name 🛧                 | Zone             | Recommendations | In use by | Internal IP                 | External IP | Network tags | Convert | 7 |   |
|      | 0              | test-cvm-pa            | europe-west8-b   |                 |           | 172.16.0.31 ( <u>nic0</u> ) |             | ssh          | SSH     | • | : |
|      | 0              | test-vm-pa-rhel-9      | europe-west8-b   |                 |           | 172.16.0.30 ( <u>nic0</u> ) |             | ssh          | SSH     | • | : |
|      | 0              | test-vm-pa-windows-202 | europe-west8-b   |                 |           | 172.16.0.14 ( <u>nic0</u> ) |             | ssh          | RDP     | • | : |
| Rela | ated action    | ns                     |                  |                 |           |                             |             |              |         |   |   |
|      |                |                        |                  |                 |           |                             |             |              |         |   |   |

4. Nel Pop-Up del browser si aprirà la console del terminale, l'autenticazione con scambio di Chiavi sarà trasparente per l'utente.

| mtps://ssincioud.google.com/vz/ssivpiojects/asio2=0-prod=net-tenant-o/zones/europe                                                                      |                       |                        |       |        |     |
|----------------------------------------------------------------------------------------------------|-----------------------|------------------------|-------|--------|-----|
| ssh.cloud.google.com/v2/ssh/projects/asl02-b-prod-net-tenant-0/zones/e                                                                                  | europe-west8-b/instan | ces/test-cvm-pa?authus | er=2& | hl=en_ | _US |
| SSH-in-browser                                                                                                    | 1 UPLOAD FILE         | DOWNLOAD FILE          | :     |        | \$  |
| Welcome to Ubuntu 20.04.5 LTS (GNU/Linux 5.4.0-1021-gcp-fips x                                                                                          | (86_64)               |                        |       |        |     |
| <pre>* Documentation: https://help.ubuntu.com<br/>* Management: https://landscape.canonical.com<br/>* Support: https://ubuntu.com/advantage</pre>       |                       |                        |       |        |     |
| System information as of Thu Mar 30 13:37:18 UTC 2023                                                                                                   |                       |                        |       |        |     |
| System load:0.0Processes:122Usage of /:21.0% of 9.52GBUsers logged in:1Memory usage:3%IPv4 address for ens3:172.1Swap usage:0%                          | .6.0.31               |                        |       |        |     |
| * Strictly confined Kubernetes makes edge and IoT secure. Learn how MicroK8s just raised the bar for easy, resilient and secure K8s cluster deployment. |                       |                        |       |        |     |
| https://ubuntu.com/engage/secure-kubernetes-at-the-edge                                                                                                 |                       |                        |       |        |     |
| Expanded Security Maintenance for Applications is enabled.                                                                                              |                       |                        |       |        |     |
| 42 updates can be applied immediately.<br>27 of these updates are standard security updates.<br>To see these additional updates run: apt listupgradable |                       |                        |       |        |     |
| New release '22.04.2 LTS' available.<br>Run 'do-release-upgrade' to upgrade to it.                                                                      |                       |                        |       |        |     |
| Last login: Thu Mar 30 13:22:11 2023 from 35.235.242.145                                                                                                |                       |                        |       |        |     |
|                                                                                                    |                       |                        |       |        |     |

In caso di utilizzo della versione applicazione dello IAP Desktop seguire i seguenti passi:

- 1. Installare IAP Desktop
- 2. Attivare IAP Desktop fare Sign In:

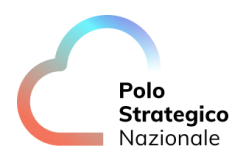

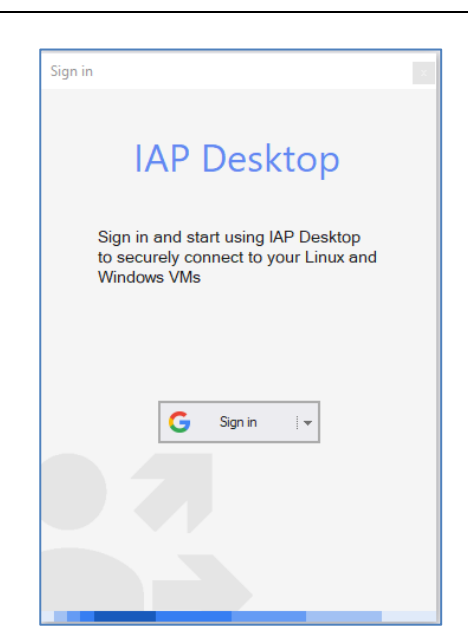

Al termine dell'operazione di Sign cliccare sull'ultima spunta e confermare con "Continue".

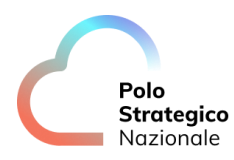

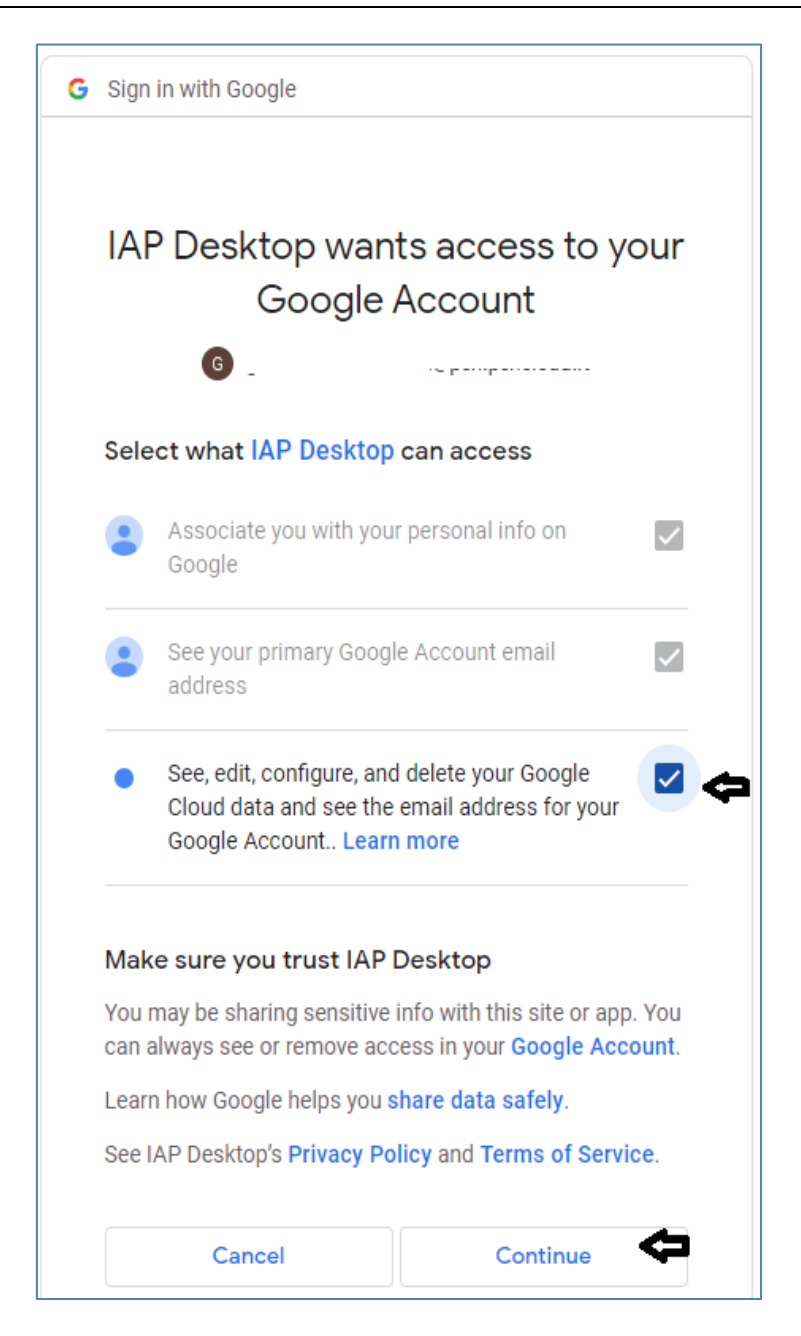

#### A questo punto IAP Desktop è pronto:

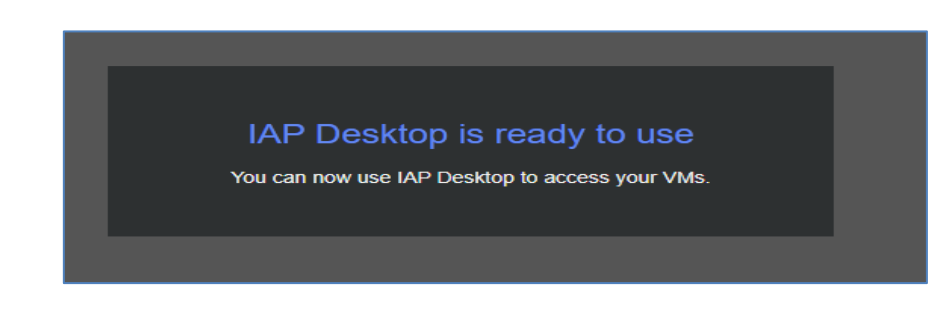

#### INTERNAL USE

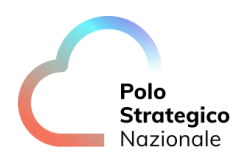

3. Attivare IAP Desktop e aggiungere il progetto desiderato cliccando Add Project:

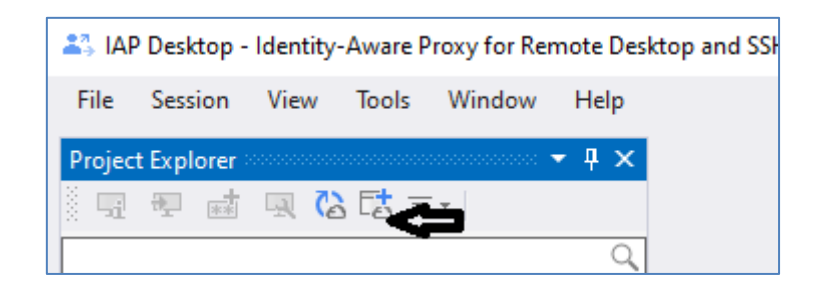

- 4. Selezione il Progetto da aggiungere:
- 5. Cliccare sul sistema per connettersi
- 6. Il prompt si presenta come segue:

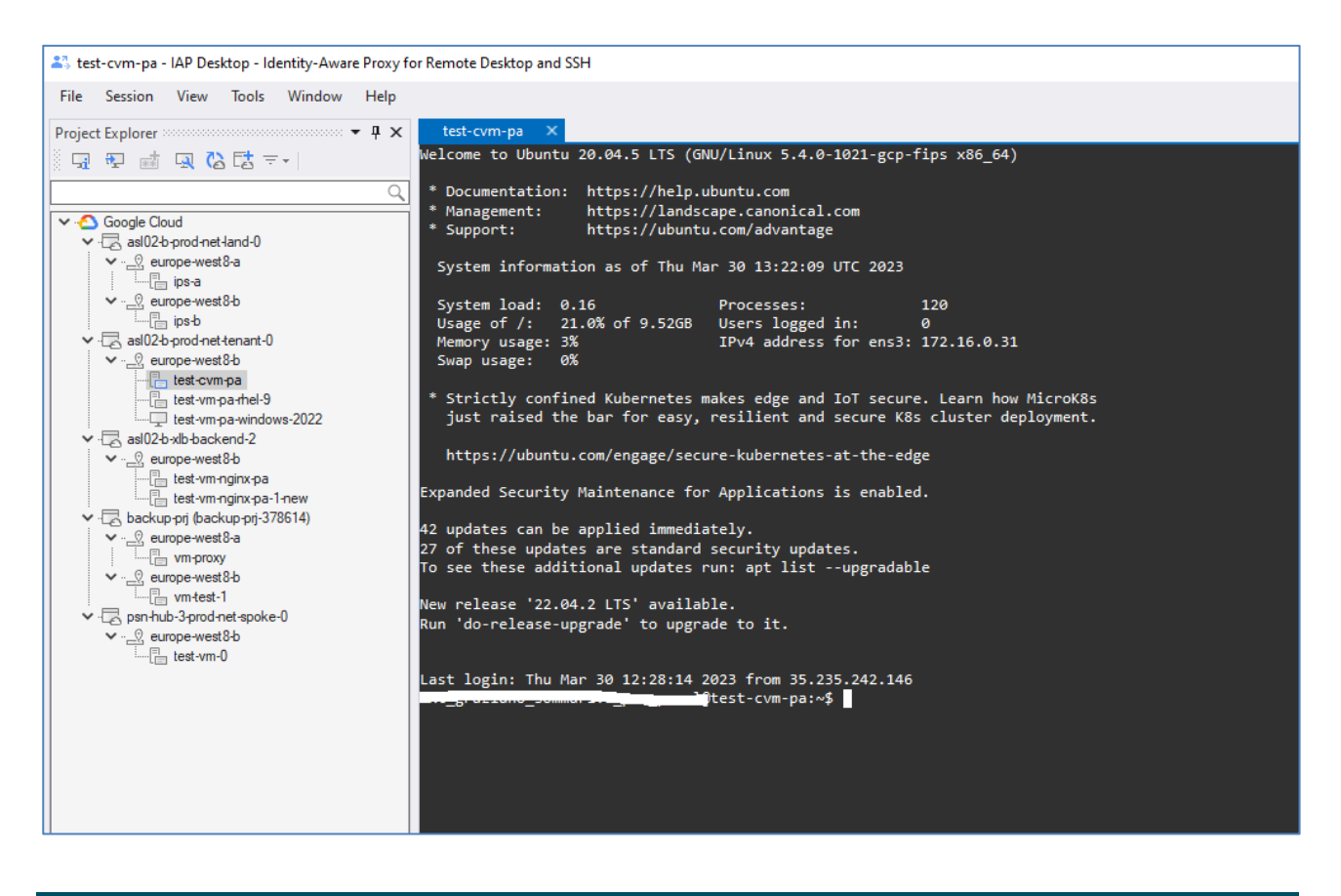

### 3.2.8 Cloud Armor

Il PSN attiva Cloud Armor come WAF per l'esposizione dei servizi HTTP della PA, configurando e attivando le policy relative alla "OWASP Top 10".
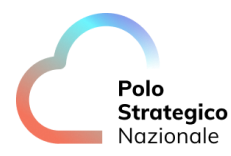

La configurazione di Cloud Armor è competenza del PSN, la PA ha la facoltà di accedere ai Log di cloud Armor.

I log di cloud Armor sono accessibili posizionandosi nel project di landing HUB e nella sezione "Logging"

In calce un esempio di Log su cloud Armor:

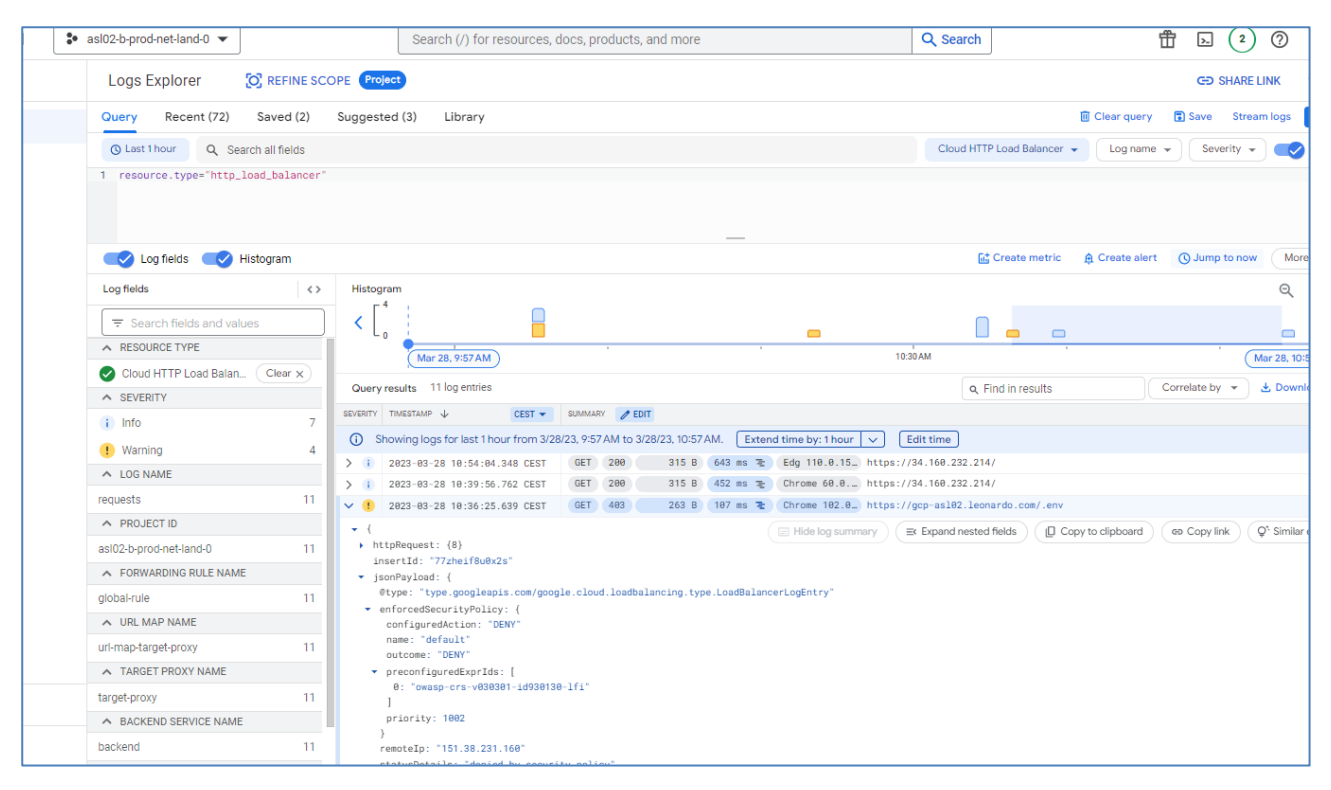

Ogni richiesta di modifica della configurazione di Cloud Armor sara' fatta via opportuna Service Request al PSN.

La documentazione ufficiale di GCP di Cloud Armor e consultabile a questo link: <u>https://cloud.google.com/armor/docs/cloud-armor-overview</u>

# **3.2.9** Esposizione Web server su Global Load Balancer (Gestito Da PSN)

Al fine di esporre un servizio Web della PA su Internet, nella Landing zone della PA è presente un Global Load-Balancer, che espone un servizio in HTTP e HTTPS protetto da Cloud Armor che fornisce la funzionalita' di Web Application Firewall.

La Gestione II Global Load-Balancer e del Cloud Armor sono in carico al PSN.

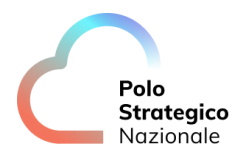

Global Load-Balancer è configurato per inoltrare le richieste HTTPS ad un Internal Load Balancer presente sul Project della PA, il quale inoltra le richieste ai workload presenti nel Project di xlb-backend della PA stessa.

Nella configurazione attuale il servizio esposto dal Global Load-Balancer fa riferimento ad un server Web della PA istanziato su una macchina Linux del Project xlb-backend .

La URL esposta è la seguente: https://asl02.polostrategiconazionale.it la cui risoluzione DNS restituisce l'indirizzo l'IP 34.160.232.214.

Per agevolare l'accesso al sito Web, Il Global Load-Balancer espone anche la porta HTTP( porta TCP/80); a fronte di una richiesta HTTP, il Global Load-Balancer invia una richiesta di "redirect" da HTTP a HTTPS al Browser del client.

In questo modo, sia che si acceda a http://asl02.polostrategiconazionale.it, che a http://34.160.232.214, si viene rediretti sulla corrispettiva URL HTTPS.

Il Global Load-Balancer espone su HTTPS un Certificato di test che deve essere accettato dal Browser del client.

Provando ad accedere alle seguenti URL:

- http://34.160.232.214
- http:// asl02.polostrategiconazionale.it

si arriva sulla pagina HTTPS esposta dal server della PA il cui testo è "test-vm-nginx-pa":

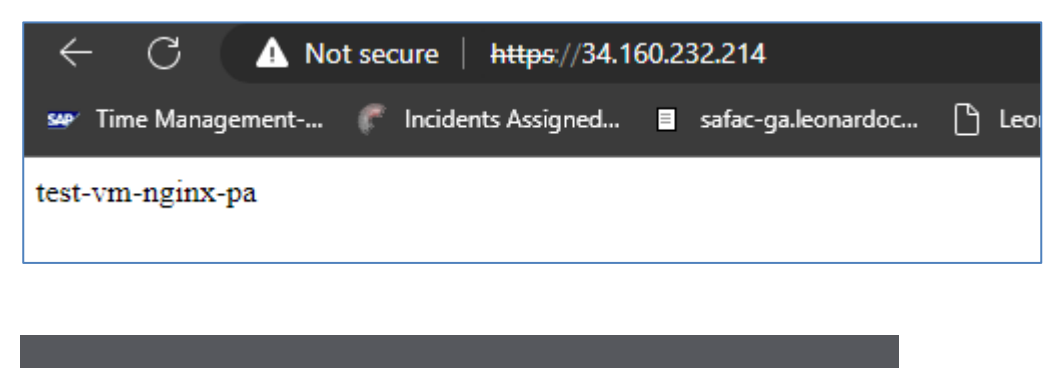

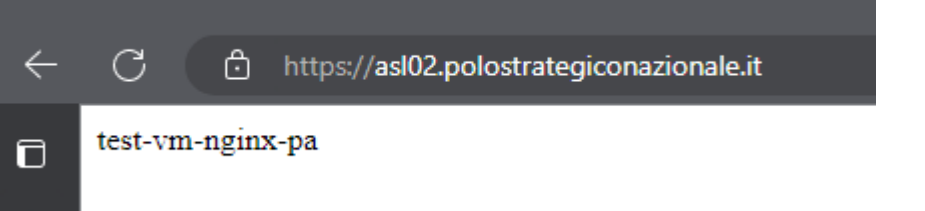

L'utente della PA può creare nuovi workload ed esporli attraverso il Global Load Balancer.

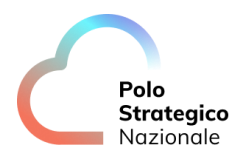

Lo "Use Case" che segue ha lo scopo di illustrare come la PA possa esporre un nuovo Workload aggiungendo un nuovo Web Server, modificando la URL-Map creando una nuova "Routing Rule" per puntare anche al nuovo servizio.

Al termine della configurazione la URL http://34.160.232.214 continua a mostrare la pagina originale:

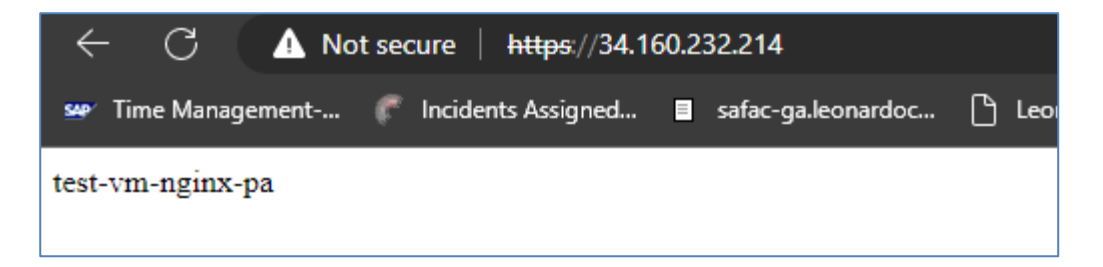

Se invece si punta alla URL http:// asl02.polostrategiconazionale.it, si arriva sul nuovo Workload.

Per raggiungere lo scopo, occorre prima creare una Vm nel progetto di Backend analoga a quella che esiste già:

Name: test-vm-nginx-pa-1-new

Zone: europe-west8-b

Machine type: e2-standard-2

Network: Tenant-default Network tags lb-http lb-https

Occorre installare nginx come web server, e configurare la pagina web in modo da poterla distinguere da quella in essere:

- 1. Collegarsi al sistema in ssh con IAP
- 2. Dare i seguenti comandi apt update
- 3. "apt update"
- 4. "apt install iputils-ping bind9-dnsutils nginx-light"
- 5. "cd /var/www/html/"
- 6. "vi index.nginx-debian.html" e modificare come:

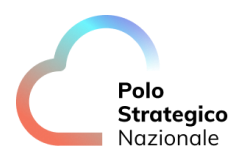

| html                                                                                                    |
|----------------------------------------------------------------------------------------------------|
| <html></html>                                                                                                    |
| <head></head>                                                                                                    |
| <title>Welcome to nginx!</title>                                                                                                    |
| <style></td></tr><tr><td>body {</td></tr><tr><td>width: 35em;</td></tr><tr><td>margin: 0 auto;</td></tr><tr><td><pre>font-family: Tahoma, Verdana, Arial, sans-serif;</pre></td></tr><tr><td>}</td></tr><tr><td></style> |
|                                                                                                    |
| <body></body>                                                                                                    |
| <h1>NUOVO HTTF</h1>                                                                                                    |
|                                                                                                    |
|                                                                                                    |
| ~                                                                                                    |
| ~                                                                                                    |
|                                                                                                    |

di seguito vengono indicati i passaggi della configurazione dei Load Balancer:

1. Si ricorda che l'Internal Load Balancer è in grado di puntare solo a "Instance-Group" e non direttamente una Vm;

Dopo essersi posizionati nel Project "xlb-backend", creare un Instance-Group di tipo UNMANAGED inserendo la Vm appena creata:

| OVERVIEW                       | OVERVIEW DETAILS MONITORING ERRORS               |                                    |          |                     |                    |                  |                     |         |
|--------------------------------|--------------------------------------------------|------------------------------------|----------|---------------------|--------------------|------------------|---------------------|---------|
| Instances by status 1 instance |                                                  |                                    |          |                     |                    | Network<br>spoke |                     |         |
| Status                         | Unmanaged                                        |                                    |          |                     |                    |                  |                     |         |
| Creation Time                  | Creation Time Mar 14, 2023, 3:14:29 PM UTC+01:00 |                                    |          |                     |                    |                  |                     |         |
| Description                    |                                                  |                                    |          |                     |                    |                  |                     |         |
| Location                       | europe-west8-b                                   |                                    |          |                     |                    |                  |                     |         |
| In use by                      | 17-ilb-backend-subn                              | et-new                             |          |                     |                    |                  |                     |         |
| Instance Gro                   | Instance Group Members                           |                                    |          |                     |                    |                  |                     |         |
| \Xi Filter Enter p             | property name or value                           |                                    |          |                     |                    |                  |                     |         |
| Status                         | Name 🛧                                           | Creation Time                      | Template | Per instance config | Internal IP        | External IP      | Health Check Status | Connect |
|                                | test-vm-nginx-pa-1-new                           | Mar 14, 2023, 3:08:42 PM UTC+01:00 |          |                     | 172.16.0.11 (nic0) |                  |                     | SSH 👻   |
|                                |                                                  |                                    |          |                     |                    |                  |                     |         |

2. Sempre restando nel Project "xlb-backend", bisogna spostarci nella Sezione "Load Balancing":

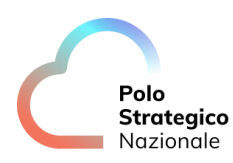

| ≡      | Google Cloud sal02-b-xlb-backend-2  load bala |                            |                         |                 |               |               |  |
|--------|-----------------------------------------------|----------------------------|-------------------------|-----------------|---------------|---------------|--|
| Naviga | balancing                                     | + CREATE REGIONAL BACKEND  | SERVICE C REFRESH       | DELETE          | * PERMISSIONS |               |  |
| A      | LOAD BALANCERS                                | BACKENDS FRONTENDS         |                         |                 |               |               |  |
| 9      | ■ Filter Enter property name or value         |                            |                         |                 |               |               |  |
|        | □ Name ↑                                      | Backend type               | Scope                   | Protocol        | IP stack type | Load balancer |  |
| (ê)    | I7-ilb-backend-subne                          | Backend service (Internal) | Regional (europe-west8) | HTTP (Internal) | IPv4          |               |  |

- o l'Instance-Group appena creato va abbinato ad un nuovo BACKEND del servizio Bilanciatore di Carico Regionale;
- o II BACKEND deve essere di tipo "INTERNAL MANAGED", e istanziato nella stessa zona del nuovo Instance-Group.

Il nuovo BACKEND può usare l'Health Check già presente che punta alla porta dove risponde il server HTTP nell'Instance-Group:

Lo "Use Case" prevede l'utilizzo di:

| 17-ilb-backend-subn                                                            | et-new         |                |             |                  |                              |                  |       |
|--------------------------------------------------------------------------------|----------------|----------------|-------------|------------------|------------------------------|------------------|-------|
| General properties                                                             |                |                |             |                  |                              |                  |       |
| Region                                                                         |                | europe-v       | vest8       |                  |                              |                  |       |
| Load balancer type Regional Internal HTTP(S) Load Balancing (INTERNAL_MANAGED) |                |                |             |                  | TERNAL_MANAGED)              |                  |       |
| Endpoint protocol HTTP                                                         |                |                |             |                  |                              |                  |       |
| In use by 🚱 Not used                                                           |                |                |             |                  |                              |                  |       |
| Timeout 🙆 30 seconds                                                           |                |                |             |                  |                              |                  |       |
| Health check                                                                   |                | 17-ilb-hc      | VIEW HEALTH | I CHECK DETAILS  |                              |                  |       |
| Session affinity                                                               |                | None           |             |                  |                              |                  |       |
| Connection draining timeo                                                      | ut             | 300 sec        | onds        |                  |                              |                  |       |
| Backends @                                                                     |                |                |             |                  |                              |                  |       |
| Name <b>↑</b>                                                                  | Туре           | Scope          | Healthy     | Autoscaling      | Balancing mode               | Selected ports 💡 | Capac |
| test.vm.nginv.na.new                                                           | Instance group | europe-west8-b | 1 of 1      | No configuration | Max backend utilization: 80% | 90               | 100%  |

 La modifica della URL-MAP prevede di spostarsi nel project "ilb". Dopo essersi posizionati nel project Project "ilb", utilizzare la funzionalità di "Load Balancing" dove è presente l'Internal LOAD BALANCER

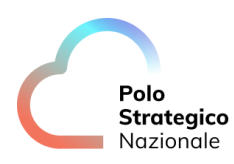

| = 60 | ogle Cloud        | sasl02-b-ilb-1       | -                   |                              |                             | load bala                                                                |  |
|------|-------------------|----------------------|---------------------|------------------------------|-----------------------------|--------------------------------------------------------------------------|--|
| 6    | Load balancing    | + CREAT              | TE LOAD BALANCE     | ER C REFRES                  | SH 📋 DELETE                 |                                                                          |  |
| 5    | LOAD BALANCERS    | BACKENDS             | FRONTENDS           | 3                            |                             |                                                                          |  |
|      | Faster web pe     | formance and impro   | oved web protection | on with Cloud CDN            | and Cloud Armor. L          | earn more                                                                |  |
|      | Filter Enter prop | ty name or value     |                     |                              |                             |                                                                          |  |
| • (  | Name              | Load ba              | lancer type 🔺       | Protocols                    | Region                      | Backends                                                                 |  |
| 1    | 17-ilb-regional-  | <u>/l-map</u> HTTP(S | 6) (Internal)       | HTTPS                        | europe-west8                | 1 regional backend service (1 instance group, 0 network endpoint groups) |  |
| 1    | 17-ilb-regional-  | 1-map HTTP(S         | s) (Internal)       | HTTPS<br>ules and target pro | europe-west8<br>xies, go to | I regional backend service (1 instance group, 0 network endpoint groups) |  |

4. Modificare l'Internal LOAD BALANCER (I7-ilb-regional-url-map) aggiungendo un Cross Backend Services impostando correttamente il "Project ID" e il nuovo "Backend-Service Name" creato al punto "2".

Fare "Edit" su I7-ilb-regional-url-map e modificare la parte Backend configuration:

| Google Cloud                                                                       | s asi02-b-ilb-1 👻                                                                                                    |                            |                    |                                              | ×           | Q Search                                                  |
|------------------------------------------------------------------------------------|----------------------------------------------------------------------------------------------------|----------------------------|--------------------|----------------------------------------------|-------------|-----------------------------------------------------------|
| ← Edit Internal HTTP(S) load balancer                                              |                                                                                                    |                            |                    |                                              |             |                                                           |
| Load Balancer name<br>17-lib-regional-uri-map<br>Region<br>europe-west8<br>Project | Backend configuration<br>Create or select a backend service<br>Create or select backend services<br>(7-IIb-backend-subnet                                                                         | ce for incoming traffic. Y | 'ou can add multip | le backend services to serve different types | of content. |                                                           |
| asiuz-to-proucher-terrant-o<br>Network<br>spoke                                    | Cross-project backend services<br>You can add backend services from different service projects as long as they are in the same Shared VPC environment as this project and you have the required I |                            |                    |                                              |             | ou have the required IAM permissions to use those backend |
| Proxy-only subnet: tenant-proxy-only 172.16.2.0/24                                 | Project ID *                                                                                                    | Backend s                  | service name *     | Ø                                            |             |                                                           |
| Backend configuration                                                              | Lowercase, no spaces.                                                                                                    | Lowercase,                 | , no spaces.       |                                              |             |                                                           |
| Routing rules     Frontend configuration                                           | HIDE CROSS-PROJECT BACK                                                                                                    | KEND SERVICES              |                    |                                              |             |                                                           |
| Review and finalize (optional)                                                     | Name Pro                                                                                                    | oject                      | Region             | Instance groups/Network endpoint groups      |             |                                                           |
|                                                                                    | 17-ilb-backend-subnet asl                                                                                                    | 02-b-xlb-backend-2         | europe-west8       | 1 instance group                             | ×           |                                                           |

Lo "Use Case" prevede l'utilizzo di: Project id: asl02-b-xlb-backend-2 Backend service name: I7-ilb-backend-subnet-new

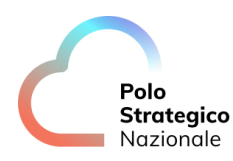

| Create or select backend services * -                                                                  |                                                                                                    |
|----------------------------------------------------------------------------------------------------|----------------------------------------------------------------------------------------------------|
| 17-ilb-backend-subnet                                                                                  |                                                                                                    |
| Cross-project backend ser                                                                              | rvices                                                                                                    |
| Cross-project backend services from Project ID *                                                       | ervices In different service projects as long as they are in the same Shared VPC environment as this pr                                                                                                    |
| Cross-project backend ser<br>ou can add backend services from<br>Project ID *<br>asl02-b-xlb-backend-2 | ervices In different service projects as long as they are in the same Shared VPC environment as this pr Backend service name * I7-ilb-backend-subnet-new                                                                                                    |
| Cross-project backend services from Project ID * asi02-b-xlb-backend-2 Lowercase, no spaces.           | ervices In different service projects as long as they are in the same Shared VPC environment as this property and the same Shared VPC environment as this property and the same Shared VPC environment as this property and the same Shared VPC environment as this property and the same Shared VPC environment as this property and the same Shared VPC environment as this property and the same Shared VPC environment as the same Shared VPC environment as this property and the same Shared VPC environment as the same Shared VPC environment as the same Shared VPC envine Shared VPC e |

5. Il passo successivo prevede l'aggiunta di una "Routing Rules" con FQDN e PATH che punti al Backend-Service.

Lo "Use Case" prevede l'utilizzo di: Host: asl02.polostrategiconazionale.it Path: / Backend: I7-ilb-backend-subnet-new

| Routing rules                                                                             |                                                                                                    |                                                                                  |  |  |  |  |  |
|-------------------------------------------------------------------------------------------|----------------------------------------------------------------------------------------------------|----------------------------------------------------------------------------------|--|--|--|--|--|
| Routing rules determine how your traffic will be directed. You can direct traffic to      | a backend service or a kubernetes service. Any traffic not explicitly matched wit                                                                                                    | h a host and path matcher will be sent to the default service.                   |  |  |  |  |  |
| Mode         Image: Simple host and path rule         Advanced host and path rule         |                                                                                                    |                                                                                  |  |  |  |  |  |
| Host and path rules                                                                       |                                                                                                    |                                                                                  |  |  |  |  |  |
| Host 1 Host 2 * gcp-asl02.leonardo.com  Example: web example.com + ADD HOST AND PATH RULE | Path 1 Path 2 * Path 2 * Path | Backend 1 *<br>[7-lib-backend-subnet<br>Backend 2 *<br>[7-lib-backend-subnet-new |  |  |  |  |  |

6. Fare Update per finalizzare la configurazione

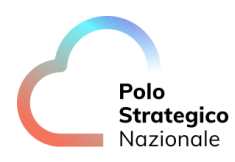

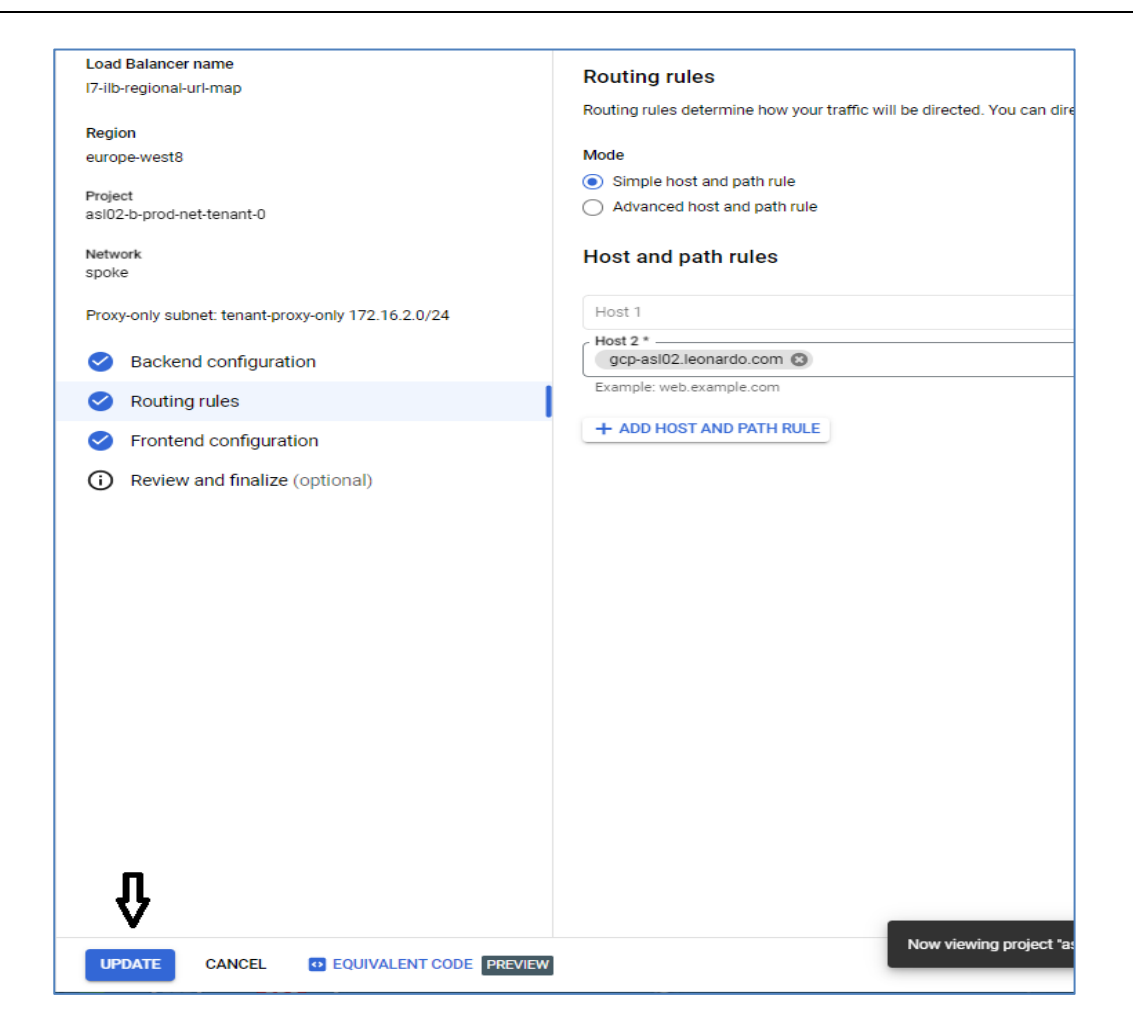

7. Testare la configurazione del Load balancer.

Accedere a http://34.160.232.214 e verificare che la pagina di risposta non è cambiata:

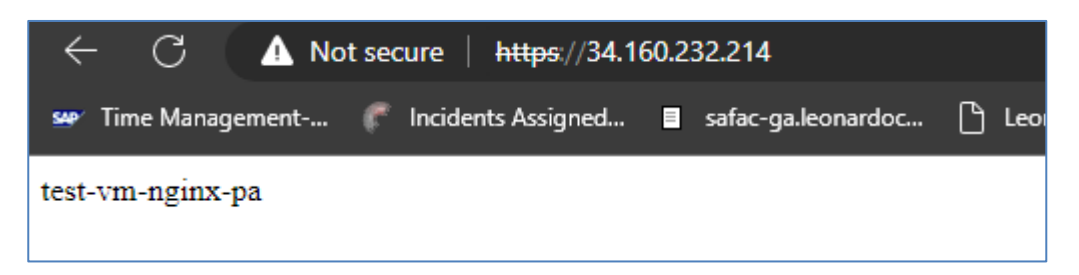

Accedere a https:// asl02.polostrategiconazionale.it e verificare che si ottenga la pagina del nuovo web server:

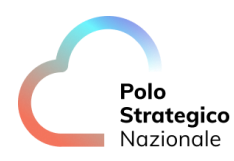

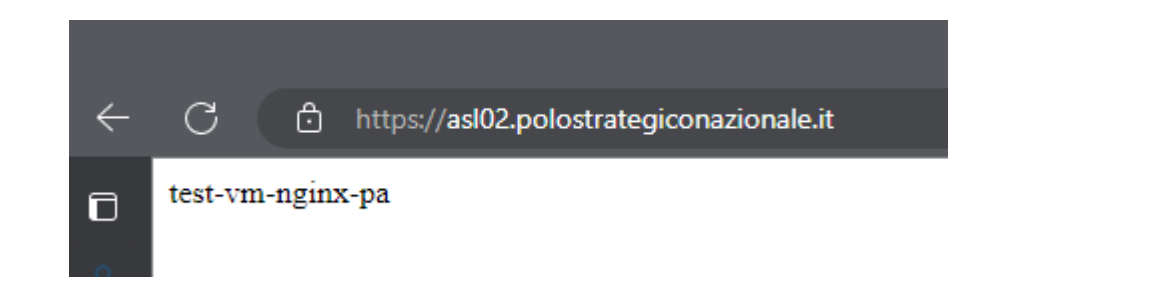

## *3.2.10* Consultazione dei logs

I logs generati dagli asset presenti nei project sono consultabili nella Google Console all'interno del servizio Logs Explorer.

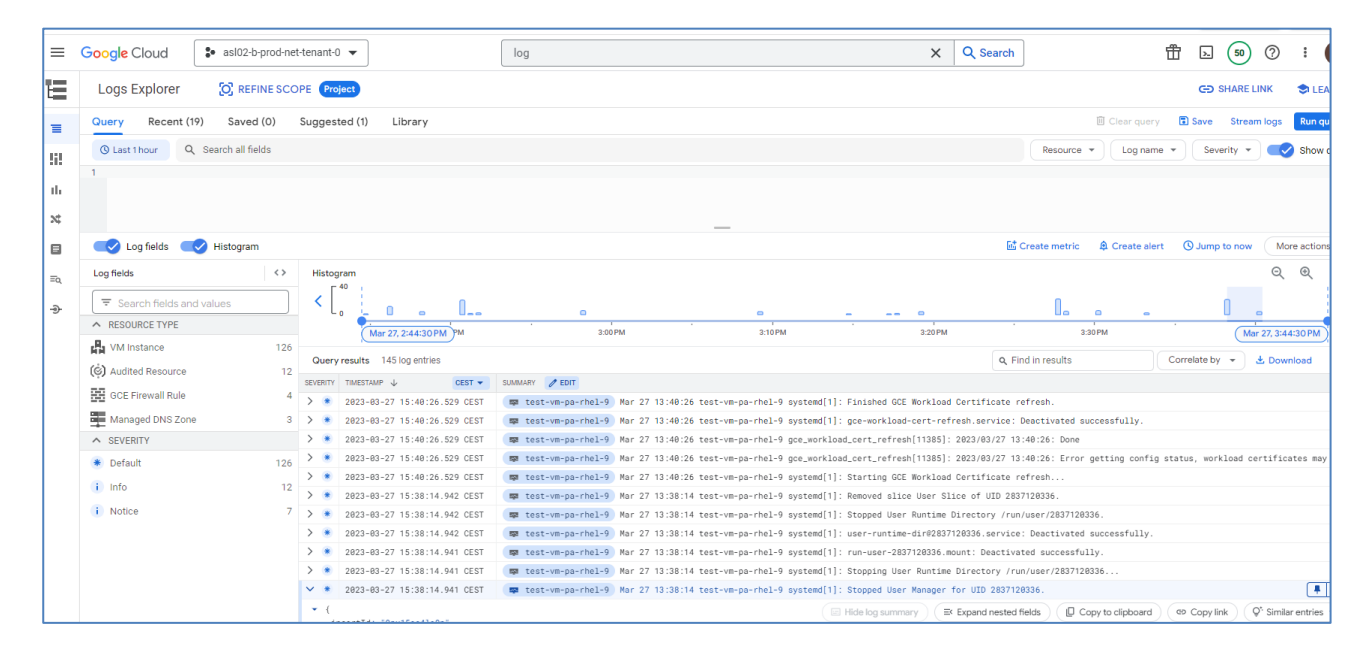

Una volta entrati nel menù Logs Explorer l'utente seleziona il project di suo interesse.

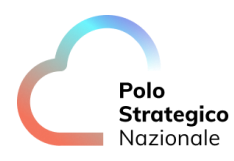

| ≡  | Google Cloud    | 🔹 asl02-b-prod-ne | et-tenant-0 🔻 | <b>(</b> -       |       |
|----|-----------------|-------------------|---------------|------------------|-------|
| E  | Logs Explorer   | C REFINE SC       | OPE Project   |                  |       |
| Ξ  | Query Recent (2 | 28) Saved (0)     | Suggested (2) | Library          |       |
| 53 | () Last 1 hour  | Search all fields |               |                  |       |
|    | 1               |                   |               |                  |       |
| th |                 |                   |               |                  |       |
| ×  |                 |                   |               |                  |       |
|    | C Log fields    | 🗸 Histogram       |               |                  |       |
| Ξq | Log fields      | <>                | Histogram     |                  |       |
| ÷  |                 | d values          | <             |                  |       |
|    | ▲ RESOURCE TYPE |                   | Mar           | 20 2:22:20 PM 2: | 40 PM |

Per una consultazione più mirata l'utente può visionare i logs scegliendo una finestra temporale specifica selezionando il menù disponibile in alto a sinistra.

| ≡   | Google Cloud    | 🔹 asl02-b-prod-ne | et-tenant-0 🔻 |                   |
|-----|-----------------|-------------------|---------------|-------------------|
| Ē   | Logs Explorer   | O REFINE SCO      | OPE Project   |                   |
| Ξ   | Query Recent (2 | 28) Saved (0)     | Suggested (2) | Library           |
| 52  | () Last 1 hour  | Search all fields |               |                   |
| ılı | _` <b>☆</b>     |                   |               |                   |
| ×   |                 |                   |               |                   |
|     | 💽 Log fields 🔤  | 🥑 Histogram       |               |                   |
| ≡q  | Log fields      | $\langle \rangle$ | Histogram     |                   |
| ⇒   |                 | d values          | <             |                   |
|     | ▲ RESOURCE TYPE |                   | Ma            | nr 30, 2:33:30 PM |

Inoltre ai log possono essere applicati ulteriori filtri per restringere il risultato su log più puntuali, ad esempio per visualizzare solo i log con severity NOTICE provenienti da una specifica Location "europe-west8", occorre impostare nel filtro quanto segue:

| E    | Logs Explorer O REFINE SCOPE Project                                   |
|------|------------------------------------------------------------------------|
| ≡    | Query Recent (23) Saved (0) Suggested (1) Library                      |
| 53   | S Last 14 days Q Search all fields                                     |
| ili. | <pre>1 severity=NOTICE 2 resource.labels.location="europe-west8"</pre> |
| 24   |                                                                        |

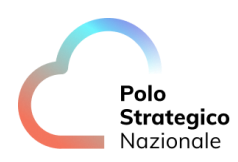

## **3.3** Backup PSN SCP

#### *3.3.1* Introduzione al servizio di backup PSN SPC

Il Polo Strategico Nazionale prevede una infrastruttura di backup ibrida cloud – on-premises. È prevista una componente sul data center del PSN e una componente in Cloud in relazione alla sottoscrizione del cliente del Public Secure Cloud.

Il servizio di backup risponde a due distinti requisiti.

Il primo requisito è legato alla sovranità del dato, nel perimetro fisico del PSN deve essere disponibile e fruibile una copia dei workload erogati presenti sul Cloud Service Provider.

Per soddisfare il requisito della sovranità del dato, la replica del dato su storage del PSN ha frequenza mensile e ne viene mantenuta solo una versione. La replica avviene attraverso il circuito di rete protetto tra il Cloud Provider Pubblico e il data center del PSN.

Il secondo requisito che tale soluzione deve garantire è la protezione del dato. In questo scenario i dati per la restore sono salvati su storage del cloud provider. Il repository di backup in cloud è ottimizzato per garantire la migliore efficienza di archiviazione.

La piattaforma di backup è mantenuta dai managed services da parte del PSN.

La soluzione prevede la presenza di un portale per garantire al cliente accesso alle operazioni in modalità self-service per le operazioni di Backup/Restore delle risorse e dei dati in Cloud. Dallo stesso portale, il cliente può verificare lo stato delle repliche del dato a garanzia della sovranità.

I dati sottoposti a backup tramite la modalità backup sovrano, utilizzando la console tecnica del servizio BaaS, dovranno essere esclusivamente quelli di cui è già stato effettuato il backup sul CSP attraverso il servizio Secure Public Cloud.

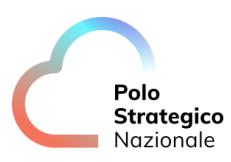

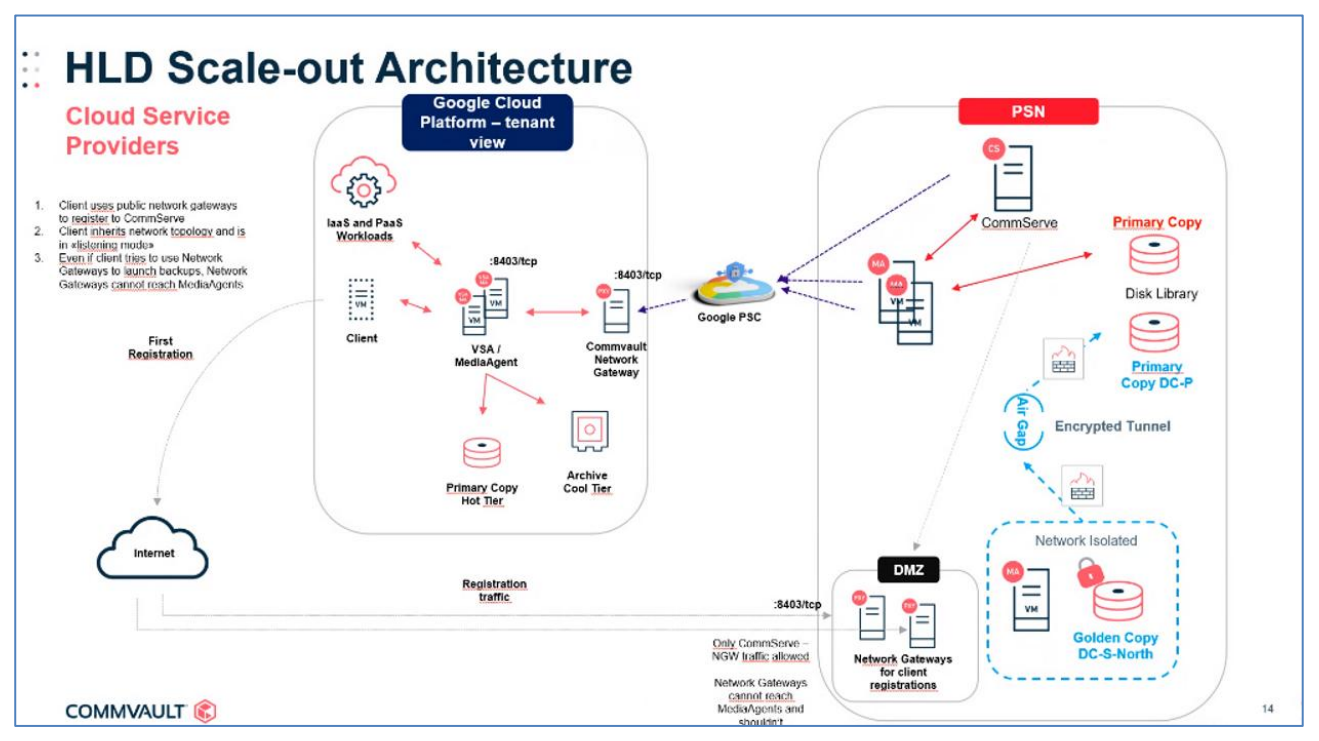

Figura 1: HLD Commvault

L'infrastruttura di backup Commvault è modulare e presenta diversi oggetti installati.

#### CommServe (CS)

È il server che gestisce tutte le componenti e le funzionalità. Comunica con i Media Agent e con i Network Gateway remoti. Gestisce la schedulazione dei backup e tutte le configurazioni. Attiva i servizi per la CommServe Console Java di amministrazione ma anche la Console Web per le attività operative che sono demandata alle PA in modalità Self-service. Per il collaudo è stato ipotizzato un ambiente con un singolo CS.

#### Media Agent (MA)

I server con ruolo di media Agent si occupano di gestire il flusso dei dati verso le disk library che proviene dagli access node, Network Gateway o altri Media Agent.

#### Access Node (AN)

Hanno il ruolo di comunicare con gli hypervisor. Nel caso di GCP utilizzando un Service Account possono inviare istruzioni per preparare i sistemi al backup. Come, ad esempio, creare snapshot dei dischi, mappare dischi al VSA o creare un VM in caso di restore.

#### Network Gateway (NG)

Mettono in comunicazione i MA in topologie più complesse come quella configurata per il PSN SPC dove abbiamo una distribuzione di servizi tra sistemi on-premises e cloud. Vengono anche installati due NG in DMZ con la funzione di "prima registrazione" di un VSA in cloud.

Dal punto di vista di infrastruttura network la comunicazione tra la parte on-premises e il GCP avviene sfruttando la tecnologia Private Service Connect.

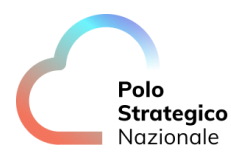

Nel dettaglio, l'infrastruttura on-premises del PSN raggiunge la PSN ORG su GCP attraverso una VPN.

Da questa Organization vengono creati tanti flussi PSC quante sono le Org delle PA.

I flussi PSC sono interni al backend di GCP. Grazie al PSC il server CommServe può comunicare con il Network Gateway.

Nell'esempio, per comodità, i ruoli di NG, MA e AN sono eseguiti da una singola VM.

| Γ.                                                                              |          | ······                                                                          |                                |     |                                |
|---------------------------------------------------------------------------------|----------|---------------------------------------------------------------------------------|--------------------------------|-----|--------------------------------|
|                                                                                 | PA-1 ORG | PSC<br>SA Subnet PSC (/29)                                                      | PA-2 ORG                       |     | PA-n ORG                       |
|                                                                                 |          | Subnet 'backup'                                                                 |                                |     | Ref Could VM                   |
|                                                                                 | peering  | Project 'Landing'                                                               |                                |     |                                |
|                                                                                 |          | VPC Shared<br>Fin flats<br>Come<br>Subnet '1'<br>Subnet 'n'<br>Project 'Shared' | Same configuration of PA 1 ORG | ••• | Same configuration of PA 1 ORG |
| Managed by<br>PSN                                                               |          | Project 'App1'                                                                  |                                |     |                                |
| Managed by PA                                                                   |          |                                                                                 |                                |     |                                |
| Co-managed (PSN<br>admin', FA limited<br>scope)<br>Project<br>VPC<br>VPC Subnet | PSN ORG  | PSC EP<br>Subnet 'backup'<br>VPN /<br>Interconnect                              | SN on prem                     | Ba  | tog<br>ngg                     |

Figura 2: Dettaglio Flussi

Il flusso PSC è unidirezionale. Parte dal CommServe on-prem e arriva alla VSA su GCP.

Esiste solo una comunicazione inversa, ovvero dalla VSA verso il CommServe.

Si tratta del flusso attivo durante la fase di registrazione della VSA. In fase di onboarding viene installata la VSA sulla Org della PA. In questa fase la VSA deve contattare via TCP sulla porta 8403 il CommServe.

Una volta registrato questo link non verrà più utilizzato. La VSA andrà configurata in passive mode e il flusso dei dati transiterà solo attraverso il PSC.

Il server CommServe ha anche il ruolo di Commvault Web Console. Un portale web console dove le PA possono fare, in modalità self-service, tutte le operazioni necessarie come backup, restore.

## *3.3.2* Struttura del Portale: Dashboard

La PA si collega al portale di gestione del backup Commvault attraverso l'URL di accesso a disposizione delle PA.

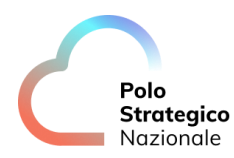

**COMMVAULT** WebConsole

https://baas-nord.console.polostrategiconazionale.it

| WebConsole        |
|-------------------|
| Username or Email |
| Continue          |
| ■ Stay Logged In  |
|                   |

La login dovrà avvenire con l'utenza fornita alla PA al momento dell'attivazione del servizio.

La dashboard visualizzerà solo gli item di backup appartenenti alla stessa PA Dopo la login vengono visualizzate tutte le applicazioni disponibili all'utente.

| COMMVAULT 😢                                                             |                                                                    | 🏫 admin 🔻 English 🔻 Help                                                                     |
|-------------------------------------------------------------------------|--------------------------------------------------------------------|----------------------------------------------------------------------------------------------|
| My Applications                                                         |                                                                    |                                                                                              |
| My Data<br>Backup, restore and sync your data                           | CommCell Dashboard<br>Overview of your data management environment | Reports<br>View, create, share reports                                                       |
| Download Center<br>Download your software                               | Virtual Machines<br>Manage your virtual machines                   | Forms<br>Perform tasks                                                                       |
| Analytics<br>Intelligent data exploration, discovery and visualization. | Apps<br>Build your own apps.                                       | Store<br>Access Store to download and install the latest software components and<br>updates. |
| Command Center<br>Perform administrative tasks                          |                                                                    |                                                                                              |

Per eseguire le configurazioni di base occorre entrare nella sezione "Command Center" Il command Center è il portale da cui si eseguiranno tutte le configurazioni. Di seguito il menu di navigazione

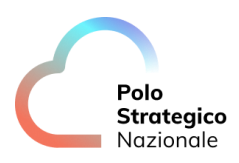

| ≡    |                   |
|------|-------------------|
| Filt | er navigation     |
| *    | Guided setup      |
| L.   | Dashboard         |
| ٥    | Protect           |
| ۲    | Activate          |
| Þ    | Disaster recovery |
|      | Jobs              |
| ٢    | Reports           |
| ~    | Monitoring        |
| 9    | Storage           |
|      | Manage            |
| ø    | Developer tools   |
| ľ    | Workflows         |
| ٤    | Web console       |

Ogni voce del menu attiva funzionalità o sottomenu aggiuntivi. Nei capitoli seguenti sono indicati i dettagli dei menu.

Per alcune risorse sono preconfigurati oggetti in fase di onboarding mentre su altre la PA avrà la possibilità di definirne di nuove.

## 3.3.3 Storage

La configurazione di backup viene preconfigurata con due storage utilizzabili come target dei backup.

Uno storage di tipo Disk e uno di tipo Cloud

Per visualizzarli occorre entrare nel menù storage come da immagine.

|   | Polo<br>Strategico<br>Nazionale |
|---|---------------------------------|
|   |                                 |
| 9 | Storage                         |
|   | HyperScale X                    |
|   | Metallic Recovery R             |
|   | Distributed Storage             |
|   | Disk                            |
|   | Cloud                           |
|   | Таре                            |

Lo storage di tipo Disk indica lo spazio disco On Premesis presso il datacenter PSN. Verrà poi utilizzato dai Plan che prevedono la replica del dato.

| Disk            |             |        | Ad        | d ( | Q          | <br>C 📗 |    | : |
|-----------------|-------------|--------|-----------|-----|------------|---------|----|---|
| All             |             |        |           |     |            |         | 1  | ¢ |
| Company = All 👻 | + Add filte | Ð      |           |     |            |         |    |   |
| Name †          | :           | Status | Capacity  |     | Free space | Actio   | ns |   |
| Disk Storage    |             | Online | 499.98 GB |     | 413.46 GB  | (       |    |   |

Il disk storage è situato presso il DC di PSN e risiede su uno storage di backend.

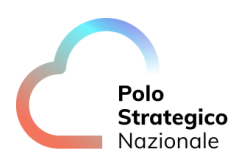

| Disk         |                    |                  |           |  |
|--------------|--------------------|------------------|-----------|--|
| Disk Sto     | orage              |                  |           |  |
|              | _                  |                  |           |  |
| Overview     | Configuration      | Associated plans |           |  |
|              |                    |                  |           |  |
| Gener        | al                 |                  |           |  |
| ochen        |                    |                  |           |  |
| Туре         |                    |                  | disk      |  |
| Total capac  | ty                 |                  | 499.98 GB |  |
| Free space   |                    |                  | 412.96 GB |  |
| Size on disk | (                  |                  | 25.61 GB  |  |
| Deduplicati  | on savings         |                  | 32.52%    |  |
|              |                    |                  |           |  |
|              |                    |                  |           |  |
| Backup       | locations          |                  |           |  |
| A.U.         |                    |                  |           |  |
| All          |                    |                  |           |  |
| + Add filter |                    |                  |           |  |
| Name †       |                    |                  |           |  |
|              |                    |                  |           |  |
| [srvpsneng0  | 08] E:\DiskStorage |                  |           |  |
|              |                    |                  |           |  |

Lo storage di tipo cloud è il Google Cloud Storage definito sulla Organization della PA all'interno del Project dedicato al backup

| Cloud              |            | Add      | Q          | C III : |
|--------------------|------------|----------|------------|---------|
| All                |            |          |            | \$      |
| Company = All 👻 (+ | Add filter |          |            |         |
| Name 🕈             | Status     | Capacity | Free space | Actions |
| ASL02-GCS          | Online     | N/A      | N/A        | $\odot$ |

Il target GCS viene usato per i backup standard che non necessitano di replica On Premises.

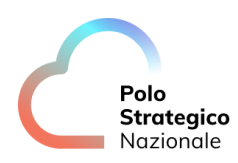

| ASL02-GCS            |                       |                   |        |     |   |  |   |            |   |
|----------------------|-----------------------|-------------------|--------|-----|---|--|---|------------|---|
| Overview Con         | figuration As         | sociated plans    |        |     |   |  |   |            |   |
| General              |                       |                   |        |     |   |  |   |            |   |
| Туре                 | Clou                  | bu                |        |     |   |  |   |            |   |
| Vendor type          | Goo                   | gle Cloud Storage |        |     |   |  |   |            |   |
| Size on disk         | 181                   | MB                |        |     |   |  |   |            |   |
| Deduplication savi   | ngs 0%                |                   |        |     |   |  |   |            |   |
|                      |                       |                   |        |     |   |  |   |            |   |
| Bucket               |                       |                   |        | Add | Q |  | C |            | : |
| All                  |                       |                   |        |     |   |  |   |            | ¢ |
| + Add filter         |                       |                   |        |     |   |  |   |            |   |
| Name †               |                       |                   | Status |     |   |  | А | ctions     |   |
| [asl02-b-prod-vsa] a | asl02-b-prodbackup-bu | ucket             | Ready  |     |   |  |   | $\bigcirc$ |   |

Sul GCS viene definito un bucket gestito dal VSA

| Cloud / ASL02-GCS |                           |                          |                                                                            |                                                          |         |        |
|-------------------|---------------------------|--------------------------|----------------------------------------------------------------------------|----------------------------------------------------------|---------|--------|
| [asl02-b-prod-    | vsa] asl02-b-prod         | backup-bucket            |                                                                            |                                                          |         |        |
| General<br>Bucket | asl02-b-prodbackup-bucket |                          | Configui<br>Inable<br>Disable backu<br>Storage accelera<br>Click to select | ration up location for future backups ator credentials t |         |        |
| Cloud access      | paths                     | Add med                  | liaagent                                                                   | ٩                                                        | C III   | •<br>• |
| All               |                           |                          |                                                                            |                                                          |         | \$     |
| + Add filter      |                           |                          |                                                                            |                                                          |         |        |
| MediaAgent 1      | Bucket                    | User name                | Access                                                                     | Accessible                                               | Actions |        |
| asl02-b-prod-vsa  | asl02-b-prodbackup-buck(  | storage.googleapis.com// | Read/Write                                                                 | Yes                                                      | $\odot$ |        |

Il VSA utilizzerà le googleapis per accedere al bucket per memorizzare i backup. Per la parte storage la PA non dovrà eseguire modifiche.

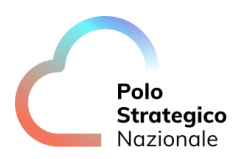

## **3.3.4** Plan

Г

I Plan sono preconfigurati con due tipologie di default ma la PA può crearne di nuovi secondo le sue necessità.

Dal menu Manage => Plans sono visibili i plan configurati

|                      | ·         |              |             |             |         |        |
|----------------------|-----------|--------------|-------------|-------------|---------|--------|
| Filter navigation    |           |              |             |             |         |        |
| Таре                 |           |              |             |             |         |        |
| 圭 Manage             |           |              |             |             |         |        |
| CommCell             |           |              |             |             |         |        |
| Servers              |           |              |             |             |         |        |
| Server groups        |           |              |             |             |         |        |
| Companies            |           |              |             |             |         |        |
| Plans                |           |              |             |             |         |        |
| Tags                 |           |              |             |             |         |        |
| Infrastructure       |           |              |             |             |         |        |
| Regions              |           |              |             |             |         |        |
| Plans                |           | Plan r       | ules Create | plan - Q    |         |        |
| All Server           |           |              |             |             |         |        |
| Company = All 🔹 (+ A | dd filter |              |             |             |         |        |
| Plan name †          | Plan type | Associated e | RPO         | Number of c | Status  | Tags   |
| 1d 30d               | Server    | 1            | 1 day       | 2           | Enabled | No tag |
| 1d 30d GoldenCopy    | Server    | 0            | 1 day       | 3           | Enabled | No tag |

Vengono preconfigurati due Plan.

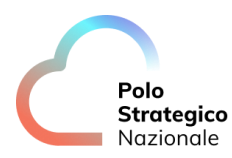

Il primo plan "1d 30d" è configurato con la backup destination sullo storage Cloud GCS con retention di 30 giorni.

Il RPO è impostato a 24 ore attraverso un backup giornaliero alle 21.00

| 1d 30d                        |                                                                     |                  |        |            |                                           |  |  |  |  |
|-------------------------------|---------------------------------------------------------------------|------------------|--------|------------|-------------------------------------------|--|--|--|--|
| Overview Assoc                | Overview Associated entities Companies                              |                  |        |            |                                           |  |  |  |  |
| Backup des                    | Backup destinations     RPO       Multi-region     Backup frequency |                  |        |            |                                           |  |  |  |  |
|                               |                                                                     |                  |        | ADD $\vee$ | Run incremental every 1 day(s) at 9:00 PM |  |  |  |  |
| Name                          | Storage                                                             | Retention period | Source | Actions    |                                           |  |  |  |  |
| Snap copy<br>Snapshot primary | ASL02-GCS<br>CLOUD                                                  | 1 month          |        |            | Full backup window                        |  |  |  |  |
| Primary<br>Primary            | ASL02-GCS<br>CLOUD                                                  | 1 month          |        | $\bigcirc$ | SLA                                       |  |  |  |  |
|                               |                                                                     |                  |        |            |                                           |  |  |  |  |

Il secondo Plan "1d 30d Sovereignty" viene usato per avere repliche sul DC On Premises. Sono configurati due storage di destinazione, la copia primaria viene salvata sul GCS con la retention di 30 giorni. La secondaria invece viene replicata sul datacenter PSN con policy "Half Yearly Fulls" e retention di 1 anno.

Quindi verrà eseguito un backup ogni sei mesi con retention di un anno, ovvero sempre 2 versioni per mantenere la richiesta di sovranità del dato.

| Plans   Id 30d Sovereignty Overview Associated entities Companies |                             |                  |        |         |                                                                      |                                                                    |  |  |  |
|-------------------------------------------------------------------|-----------------------------|------------------|--------|---------|----------------------------------------------------------------------|--------------------------------------------------------------------|--|--|--|
| Backup destin                                                     | nations                     |                  |        | ADD 🗸   | RPO<br>Backup frequency<br>Run incremental every 1 day(s) at 9:00 PM |                                                                    |  |  |  |
| Name<br>snap copy                                                 | Storage<br>ASL02-GCS        | Retention period | Source | Actions | Run full every 1 week(s) at 9:00 PM<br>On every Sunday               |                                                                    |  |  |  |
| Sinapshot primary<br>Primary<br>Primary                           | CLOUD<br>ASL02-GCS<br>CLOUD | 1 month          |        |         | Backup window                                                        | Monday through Sunday : All day<br>Monday through Sunday : All day |  |  |  |
| Sovereignty<br>Half Yearly Fulls                                  | Disk Storage<br>Disk        | 1 year Primary 💬 |        |         | SLA                                                                  | 1 week, inherited from CommCell                                    |  |  |  |
|                                                                   |                             |                  |        |         | Secondary copy schedule                                              | Automatic schedule                                                 |  |  |  |

Inoltre per garantire alla PA una schedulazione alternativa, la PA stessa potrà creare nuovi Plan dal menu Manage/Plan seguendo il wizard indicato dalla figura

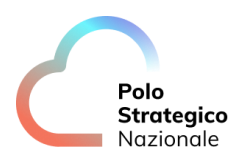

| Plans |                                |                                                                                                    |      |  |  |  |
|-------|--------------------------------|----------------------------------------------------------------------------------------------------|------|--|--|--|
|       | Create Server Backup Pla       | n                                                                                                    |      |  |  |  |
|       | 1 General                      | General                                                                                                    |      |  |  |  |
|       | 2 Backup Destinations<br>3 RP0 | Create a new plan     New backup plan from scratch     Create plan backup plan from scratch     Create plan backup plan |      |  |  |  |
|       | 4 Options                      | Plan name *                                                                                                    |      |  |  |  |
|       |                                |                                                                                                    |      |  |  |  |
|       | CANCEL                         |                                                                                                    | NEXT |  |  |  |

I campi da compilare sono: nome, destinazione e RPO.

#### 3.3.5 VM Groups

I VM Groups sono in gestione della PA. I VM Groups associamo le entità dell'hypervisor GCP (quindi le VM) a un Plan.

Dal menu Protect/Virtualization/VM Groups

|                   | <b>Q</b> Search or type / for a command           |
|-------------------|---------------------------------------------------|
| Filter navigation | Virtual machines Hypervisors VM groups            |
| 🛠 Guided setup    |                                                   |
| 📽 Dashboard       |                                                   |
| Protect           |                                                   |
| Virtualization    | (Vendor = All •) (Company = All •) (+ Add filter) |
| Kubernetes        |                                                   |
| File servers      |                                                   |
| Databases         |                                                   |

Selezionare add VM Groups e inserire nel Wizards l'hypervisor GCP, il Plan e le VM

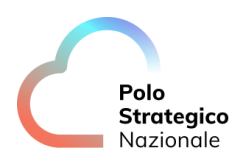

| Select Hypervisor |              | Select Hypervisor |          |  |
|-------------------|--------------|-------------------|----------|--|
|                   | Hypervisor * |                   |          |  |
| Plan              | ASL02-GCP    |                   | <b>~</b> |  |
| Add VM Group      |              |                   |          |  |
|                   |              |                   |          |  |

| -                 |                          |        |                      |       |
|-------------------|--------------------------|--------|----------------------|-------|
| Select Hypervisor |                          | Select | Plan                 |       |
| 2 Plan            | Search plans by plan nam | ne     |                      | +     |
| 3 Add VM Group    | 1d 30d                   |        |                      |       |
|                   | RPO                      | 1 day  | Primary storage type | Cloue |
|                   | Copies                   | 2      | Entities             | (     |
|                   | 1d 30d GoldenCopy        | 1      |                      |       |
|                   | RPO                      | 1 day  | Primary storage type | Clou  |
|                   | Copies                   | 2      | Entition             |       |

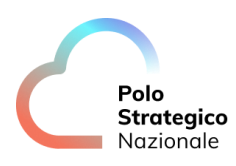

| Add VM Group      |                                                                                                |
|-------------------|------------------------------------------------------------------------------------------------|
| Select Hypervisor | Add VM Group<br><sub>Name</sub> *<br>Vm Groups PA                                              |
| 3 Add VM Group    | Content     Delete     Add ~     Q       Type †     Rule     Actions       Content     Content |
|                   | Snap configuration                                                                             |
|                   | EQUIVALENT API PREVIEW                                                                         |
| CANCI             | EL PREVIOUS SUBMIT                                                                             |

Le VM possono essere inserite in modalità statica selezionandole dai Project, oppure utilizzando Rules dinamiche.

Particolarmente consigliate sono le Rules basate su la Label associate alla VM GCP.

| Add rule   |             |        |        |      |
|------------|-------------|--------|--------|------|
| Match rule | 💿 all 🔘 any |        |        |      |
| Label      | •           |        |        |      |
| Key        |             |        |        |      |
| Equals     | *           | 30gg   |        |      |
| Value      |             |        |        |      |
| Equals     | •           | backup |        |      |
| ADD        |             |        |        |      |
|            |             |        | CANCEL | SAVE |

In questo esempio vengono selezionate dal VM Groups tutte le VM con Label 30gg

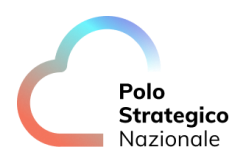

| Basic information         |                                             |
|---------------------------|---------------------------------------------|
| Name                      | test-vm-pa-rhel-9                           |
| Instance Id               | 1140380018551297872                         |
| Description               | Managed by the compute-vm Terraform module. |
| Туре                      | Instance                                    |
| Status                    | Running                                     |
| Creation time             | Mar 21, 2023, 1:57:36 PM UTC+01:00          |
| Zone                      | europe-west8-b                              |
| Instance template         | None                                        |
| In use by                 | None                                        |
| Reservations              | Automatically choose (default)              |
| Labels                    | backup:30gg                                 |
| Tags 🕜                    | - /                                         |
| Deletion protection       | Disabled                                    |
| Confidential VM service 🕜 | Disabled                                    |
| Preserved state size      | 0 GB                                        |
|                           |                                             |

## **3.3.6** Jobs

I JOB in esecuzione o quelli terminati possono essere monitorati nella loro esecuzione sotto il menu JOBs:

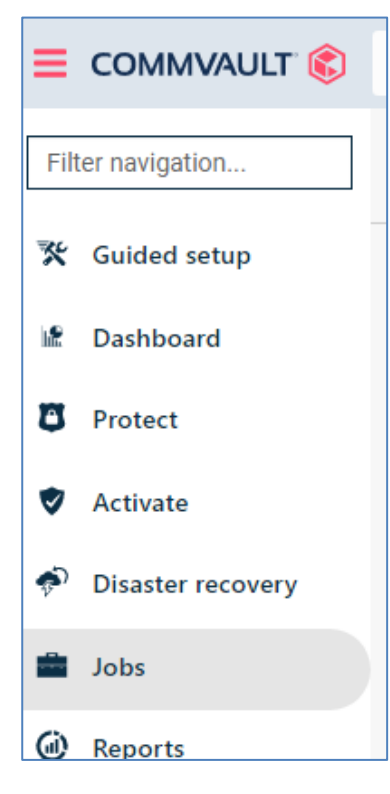

I JOB possono essere analizzati nel dettaglio selezionando con il mouse il numero di job

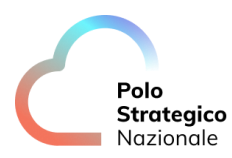

|                   | Q Search or type / for a | a command                                              |                  |                |                        |       | 🗟 🗘 📰 🛛 Selec           | t a company 👻 💄 adr |
|-------------------|--------------------------|--------------------------------------------------------|------------------|----------------|------------------------|-------|-------------------------|---------------------|
| Filter navigation | Active jobs Job his      | story                                                  |                  |                |                        |       |                         |                     |
| 🛠 Guided setup    | Job history              | lob history (Last 24 hours -) Q (Search Show admin job |                  |                |                        |       |                         |                     |
| 2 Dashboard       | Job Id                   | Operation :                                            | Server           | Agent type     | Subclient :            | Size  | End ↓                   | Elapsed             |
| Protect           | 166                      | Snap Backup                                            | test-vm-nginx-pa | Virtual Server | default                | 10 GB | Mar 24, 2023 2:40:45 PM | 2 min 16 sec        |
| Activate          | 165                      | VM Admin Job(Snap Backup)                              | ASL02-GCP        | Virtual Server | asl02 1h 7d GoldenCopy | 10 GB | Mar 24, 2023 2:40:45 PM | 14 min 47 sec       |
| Disaster recovery | 163                      | VM Admin Job(Snap Backup)                              | ASL02-GCP        | Virtual Server | asl02 1h 7d GoldenCopy | 10 GB | Mar 24, 2023 2:24:30 PM | 14 min 28 sec       |
| 🚔 Jobs            | 164                      | Snap Backup                                            | test-vm-nginx-pa | Virtual Server | default                | 10 GB | Mar 24, 2023 2:24:29 PM | 1 min 54 sec        |
| Reports           | 162                      | Snap Backup                                            | test-vm-nginx-pa | Virtual Server | default                | 10 GB | Mar 24, 2023 2:09:27 PM | 1 min 58 sec        |
|                   | 161                      | VM Admin Job(Snap Backup)                              | ASL02-GCP        | Virtual Server | asl02 1h 7d GoldenCopy | 10 GB | Mar 24, 2023 2:09:27 PM | 14 min 29 sec       |

## 3.3.7 Manual Backup

I backup sono schedulati secondo la RPO del Plan. Per eseguire backup manuali occorre andare nel menu Protect/Virtualization/Virtual Machine.

|                   | Q Search or   | type / for a co | mmand        |               |              |           | R        | 🗘 <table-cell-rows> Sel</table-cell-rows> | ect a comp | any 🗸 💄 a  | idmin 🧃 |
|-------------------|---------------|-----------------|--------------|---------------|--------------|-----------|----------|-------------------------------------------|------------|------------|---------|
| Filter navigation | Virtual machi | nes Hype        | ervisors     | VM groups     |              |           |          | Add hyp                                   | ervisor    | Add VM gro | oup     |
| 🛠 Guided setup    |               |                 |              |               |              |           | 0        |                                           |            | C III      | :       |
| 🕼 Dashboard       |               |                 |              |               |              |           | ~        |                                           |            |            | •       |
| Protost           | All           |                 |              |               |              |           |          |                                           |            |            | \$      |
| • Protect         | Vendor = All  | ▼ VM status     | s = All 💌 Co | mpany = All 💌 | + Add filter |           |          |                                           |            |            |         |
| Virtualization    | Name 1        | Hypervis        | VM group     | VM status     | Last bac     | Applicati | Plan     | SI A stat                                 | Tags       | Action     | s       |
| Kubernetes        |               | riypervis       | vin group    | VIII Status   | Lust buo     | Applicad  | T Iun    | OLA Stat                                  | rugs       |            |         |
|                   | 👌 asl0        | Not Appl        | Not Appl     | Not con       | Never ba     | 0 B       | Not assi | Excluded                                  | No tags    | $\odot$    | )       |
| File servers      | 👌 test        | ASL02-G         | asl02 1d     | Protected     | 23 mar,      | 10 GB     | Not assi | Met                                       | No tags    |            | )       |

Selezionare la VM ed eseguire il backup.

| All          |           |              |               |              |           |          |          |                |         |
|--------------|-----------|--------------|---------------|--------------|-----------|----------|----------|----------------|---------|
| Vendor = All | VM status | s = All 💌 Co | mpany = All 👻 | + Add filter |           |          |          |                |         |
| Name 🕇       | Hypervis  | VM group     | VM status     | Last bac     | Applicati | Plan     | SLA stat | Tags           | Actions |
| 👌 asl0       | Not Appl  | Not Appl     | Not con       | Never ba     | 0 B       | Not assi | Excluded | Restore        |         |
| 👌 test       | ASL02-G   | asl02 1d     | Protected     | 23 mar,      | 10 GB     | Not assi | Met      | Back up        |         |
| 👌 test       | ASL02-G   | asl02 1h     | Protected     | 24 mar,      | 10 GB     | 1h 7d Go | Met      | Manage plan    |         |
| 👌 test       | ASL02-G   | asl02 1d     | Protected     | 23 mar,      | 80 GB     | Not assi | Met      | View jobs      |         |
| test         | ASL02-G   | asl02 1d     | Protected     | 23 mar,      | 50 GB     | Not assi | Met      | Do not back up |         |

Seguire l'esecuzione del backup dal menu JOB.

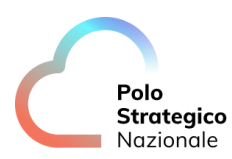

#### 3.3.8 Restore

Per eseguire una restore selezionare dal menu Protect/Virtualization/Virtual Machine la VM da restorare e selezionare restore dal menu Action:

| Virtual machi | nes Hyp                      | ervisors     | VM groups      |              |           |          | Add hy   | /pervisor  | Add VM group |
|---------------|------------------------------|--------------|----------------|--------------|-----------|----------|----------|------------|--------------|
|               |                              |              |                |              |           | Q        |          |            | C III        |
| All           |                              |              |                |              |           |          |          |            | 3            |
| Vendor = All  | <ul> <li>VM statu</li> </ul> | s = All 💌 Co | ompany = All 👻 | + Add filter |           |          |          |            |              |
| Name 🕇        | Hypervis                     | VM group     | VM status      | Last bac     | Applicati | Plan     | SLA stat | Tags       | Actions      |
| 👌 asl0        | Not Appl                     | Not Appl     | Not con        | Never ba     | 0 B       | Not assi | Excluded | Restore    |              |
| 👌 test        | ASL02-G                      | asl02 1d     | Protected      | 23 mar,      | 10 GB     | Not assi | Met      | Back up    |              |
| 👌 test        | ASL02-G                      | asl02 1h     | Protected      | 24 mar,      | 10 GB     | 1h 7d Go | Met      | Manage pla | in           |
| 👌 test        | ASL02-G                      | asl02 1d     | Protected      | 23 mar,      | 80 GB     | Not assi | Met      | View jobs  |              |

Scegliere il tipo di restore

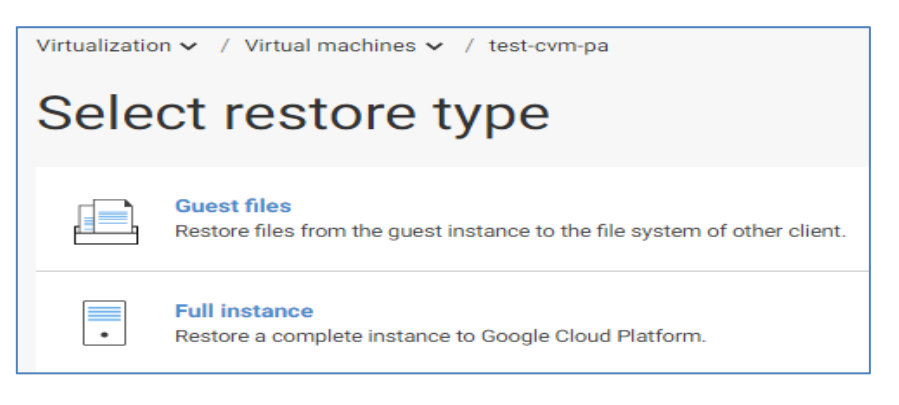

E procedere seguendo il wizard.

Dettagli sulla procedura sono reperibili sulla manualistica ufficiale di Commvault al seguente URL:

https://documentation.commvault.com/commvault/index.html

La restore potrà essere eseguita "In Place" sovrascrivendo la VM da restorare oppure "Out of Place" per mantenere la VM originale.

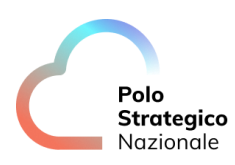

| Restore optio                                     | ns                                                                             | × Restore opti               | Restore options                                                                                                    |  |  |  |  |
|---------------------------------------------------|--------------------------------------------------------------------------------|------------------------------|----------------------------------------------------------------------------------------------------|--|--|--|--|
| Туре                                              | In place Out of place                                                          | Туре                         | ○ In place                                                                                                    |  |  |  |  |
| Access node                                       | Automatic                                                                      | Destination                  | ASL02-GCP                                                                                                    |  |  |  |  |
| test-cvm-pa                                       | Instance display name                                                          | Access node                  | Automatic -                                                                                                    |  |  |  |  |
| Power on VMs a Unconditionally o When the job con | fter restore<br>overwrite if it already exists<br>npletes, notify me via email | test-cvm-pa                  | Instance display name<br>test-cvm-pa<br>Zone<br>asl02-b-prod-net-tenant-0\europe-west8-b<br>Machine type<br>n2d-standard-2 (2 core(s) 8192 MB 128 disks)<br>Network settings<br>Sole-tenant nodes |  |  |  |  |
| Equivalent API                                    | Cancel Submit                                                                  | Power on VMs Unconditionally | Custom metadata                                                                                                    |  |  |  |  |

#### **3.3.9** Restore Confidential VM con CMEK

Per la restore delle VM in modalità confidential VMs con chiave CMEK occorre seguire una particolare procedura.

Le VM create in modalità confidential con chiave CMEK hanno il disco criptato con chiave customer esterna come indicato nelle proprietà del disco.

| ncryption |                                                                                                    |
|-----------|----------------------------------------------------------------------------------------------------|
| Туре      | Customer-managed                                                                                                    |
| Key ID    | projects/asl02-b-prj-sec-shared/locations/europe-<br>west8/keyRings/asl02-keyring/cryptoKeys/asl02-01-<br>key01/cryptoKeyVersions/1 |
| Key name  | asl02-01-key01                                                                                                    |

La chiave è quella depositata all'interno del keyring sul progetto shared e in sync con l'infrastruttura Thales on premises.

Dopo il processo di restore con Commvault la CVM ripristinata avrà una chiave differente da quella Thales come indicato in precedenza.

Questo avviene per un bug del prodotto Commvault relativo alle restore di VMs con chiave esterna CMEK su progetti separati rispetto tra VMs a Keyring.

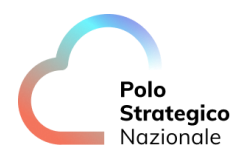

Il vendor ha garantito un bug fix nella prossima release.

| 🕑 test-cvm-pa        |                                                                                                    |
|----------------------|----------------------------------------------------------------------------------------------------|
| DETAILS              | MONITORING                                                                                                    |
| Properties           |                                                                                                    |
| Туре                 | Balanced persistent disk                                                                                                    |
| Size 😧               | 10 GB                                                                                                    |
| Architecture         | -                                                                                                    |
| Zone                 | europe-west8-b                                                                                                    |
| Labels               | None                                                                                                    |
| In use by            | test-cvm-pa                                                                                                    |
| Snapshot<br>schedule | None                                                                                                    |
| Source<br>snapshot   | gx-restore-1045-6798006279973738935-1679304566                                                                                         |
| Encryption           |                                                                                                    |
| Туре                 | Customer-managed                                                                                                    |
| Key ID               | projects/asl02-b-prod-net-tenant-0/locations/europe-<br>west8/keyRings/asl02-keyring/cryptoKeys/asl02-01-<br>key01/cryptoKeyVersions/1 |
| Key name             | asl02-01-key01                                                                                                    |
|                      |                                                                                                    |

Come si vede dall'immagine la VM ripristinata ha una chiave differente, in particolare si vede come venga creata un nuovo keyring sul progetto della VM.

Per risolvere il bug, e utilizzare nuovamente la key di Thales sulla VM ripristinata, è stato implementato il seguente workaround.

Come primo step occorre individuare il disco con la chiave CMEK non corretta ed eseguirne lo snapshot in modalità regional. La snapshot così creata è protetta dalla stessa chiave del disco ripristinato.

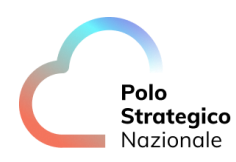

| - Create a sna                                    | apshot                                                                              |
|---------------------------------------------------|-------------------------------------------------------------------------------------|
| napshots are backups                              | of persistent disks. They're commonly used to recover, transfer,                    |
| r make data accessibi                             | e to other resources in your project. Learn more                                    |
| Name *                                            |                                                                                     |
| test-cvm-pa-snapshot                              | 8                                                                                   |
| Name is permanent                                 |                                                                                     |
| Description                                       |                                                                                     |
|                                                   | 4                                                                                   |
| Source disk *                                     |                                                                                     |
| test-cvm-pa-restore                               | - 0                                                                                 |
| уре                                               |                                                                                     |
| Snapshot<br>Best for long-term ba                 | ckup and disaster recovery                                                          |
| Archive snapshot                                  |                                                                                     |
| Best for cost-efficien                            | t data retention                                                                    |
| ocation <b>0</b>                                  |                                                                                     |
|                                                   |                                                                                     |
| nere may be a network<br>nan the source disk. Lea | transter tee it you choose to store this shapshot in a location different<br>mimore |
| ) Multi-regional                                  |                                                                                     |
| Regional                                          |                                                                                     |
| Select location                                   |                                                                                     |
| europe-west8 (Milan)                              | •                                                                                   |

Utilizzare lo snapshot per creare una nuova istanza VM utilizzando la chiave di cifratura CMEK.

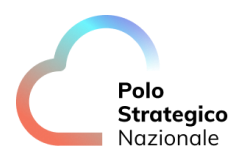

| Encry       | otion                                                                                       |   |
|-------------|---------------------------------------------------------------------------------------------|---|
| Data is (   | encrypted automatically. Select an encryption key management solution.                      |   |
| O Go<br>No  | ogle-managed encryption key<br>configuration required                                       |   |
| Cu:<br>Ma   | stomer-managed encryption key (CMEK)<br>nage via <u>Google Cloud Key Management Service</u> |   |
| O Cu:<br>Ma | stomer-supplied encryption key (CSEK)<br>nage outside of Google Cloud                       |   |
| r S         | elect a customer-managed key *                                                              | _ |
| L           | = Filter Type to filter by location, key ring, key name, or protection level                | J |
| Snaps       | Keys in "asl02-b-prj-sec-shared"                                                            |   |
| Use sr      | asl02-01-key01                                                                              |   |
|             | europe-west8   asl02-keyring   HSM                                                          | h |
| Devic       | SWITCH PROJECT ENTER KEY MANUALLY CANCEL OK                                                 | J |

La chiave sarà quella del keyring del progetto prj-sec-shared. La VM creata avrà ora la key corretta di Thales così come era la VM originale.

| DETAILS              | MONITORING                                                                                                    |
|----------------------|----------------------------------------------------------------------------------------------------|
| Properties           |                                                                                                    |
| Туре                 | Balanced persistent disk                                                                                                    |
| Size 😧               | 10 GB                                                                                                    |
| Architecture         | -                                                                                                    |
| Zone                 | europe-west8-a                                                                                                    |
| Labels               | None                                                                                                    |
| In use by            | instance-1                                                                                                    |
| Snapshot<br>schedule | None                                                                                                    |
| Source<br>snapshot   | test-cvm-pa-snapshots                                                                                                    |
| Encryption           |                                                                                                    |
| Туре                 | Customer-managed                                                                                                    |
| Key ID               | projects/asl02-b-prj-sec-shared/locations/europe-<br>west8/keyRings/asl02-keyring/cryptoKeys/asl02-01-<br>key01/cryptoKeyVersions/1 |
| Key name             | asl02-01-key01                                                                                                    |

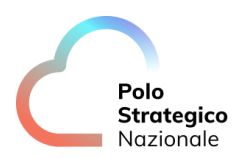

#### 3.3.10 Manuali Commvault

Per tutte le procedure operative di backup, restore e configurazione non indicate in questo manuale fare riferimento alla documentazione ufficiale Commvault:

Backups for Google Cloud Platform

Restores for Google Cloud Platform

Adding a VM Group for Google Cloud Platform

## **3.4** KMS

La gestione delle chiavi prevede una modalità definita come BYOK. Le chiavi di cifratura vengono create e gestite dall'infrastruttura Thales presente on-premises nei datacenter del PSN, escludendo così, dalla gestione delle chiavi di cifratura, il CSP.

Nell'alberatura della Organization della PA sono presenti vari progetti out-of-the-box, che costituiscono la foundation della Organization.

Fra questi c'è un progetto: prj-sec-shared, che è riservato alla gestione delle chiavi.

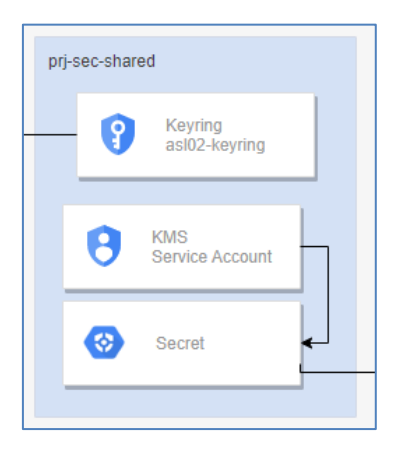

All'interno del progetto è configurato il Keyring che ospita le chiavi generate dalla piattaforma Thales. Su richiesta della PA gli operatori del PSN creano sulla piattaforma Thales on prem la nuova chiave richiesta dal cliente. Una volta generata la chiave questa viene poi copiata nel Keyring e messa a disposizione dell'ambiente Secure Public Cloud.

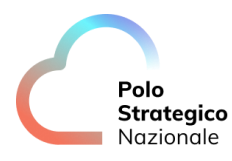

| Chiav                              | Chiavi per il keyring "KeyRing-EU8"                                                                                                    |                   |                         |  |  |
|------------------------------------|----------------------------------------------------------------------------------------------------|-------------------|-------------------------|--|--|
| Una chia<br>o per ger<br>chiave, u | Jna chiave di crittografia è una risorsa che viene utilizzata per criptare e decriptare i dati<br>o per generare e verificare le firme digitali. Per eseguire operazioni sui dati con una<br>chiave, utilizza l'API Cloud KMS. <u>Ulteriori informazioni</u> |                   |                         |  |  |
| ∓ Fi                               | = Filtro Inserisci il nome o il valore della proprietà                                                                                                    |                   |                         |  |  |
|                                    | Nome 个                                                                                                    | Stato 😧           | Livello di protezione 💡 |  |  |
|                                    | keyhsmbackup01                                                                                                    | 🕑 Disponibile     | HSM                     |  |  |
|                                    | keytest3                                                                                                    | 😢 Non disponibile | Software                |  |  |
|                                    | keytestbackup01                                                                                                    | Non applicabile   | HSM                     |  |  |
|                                    | MWtest01                                                                                                    | Non applicabile   | HSM                     |  |  |
|                                    | MWTest02                                                                                                    | 😣 Non disponibile | HSM                     |  |  |

In fase di onboarding del servizio, sono preconfigurate delle chiavi di crittografia, generate sugli apparati KMS/HSM del PSN e sincronizzate sui device HSM in cloud. Completata la fase di rilascio il cliente ha a disposizione le chiavi nel suo HSM di riferimento.

Nello specifico sono create chiavi per le principali tipologie di risorse da poter utilizzabili per la cifratura del layer applicativo (produzione, sviluppo e test), esempio:

- Standard VM;
- Confidential VM;
- servizi PaaS SQL;

È comunque possibile per la PA richiedere, tramite il servizio di ticketing dedicato del PSN, chiavi aggiuntive per specifici workload applicativi, indicando le caratteristiche della chiave da generare (nome, algoritmo di encryption, size, durata), nonché la destinazione d'uso.

Il servizio base non prevede impostazioni di rotazione chiavi by design, ma deve essere espressamente richiesto dalla PA, con contestuale specifica dell'intervallo di rotazione ed il perimetro di chiavi impattato.

La PA rimane responsabile del corretto utilizzo delle chiavi di crittografia messe a disposizione dal PSN, in particolare si definisce il seguente dettaglio:

- Impiego delle chiavi specifiche a seconda della tipologia di workload applicativo e della classificazione del dato trattato (ordinario e critico);
- Richiedere la disabilitazione o revoca di una chiave, accertandosi preventivamente che non sia ancora applicata alle proprie risorse;
- In contesti di rotazione chiavi, esecuzione degli interventi tecnici necessari volti ad applicare le nuove release delle chiavi per l'encryption delle proprie risorse.

Il project che contiene il keyring è visibile da tutta la Organization della PA, mettendo a disposizione le chiavi per i differenti workload.

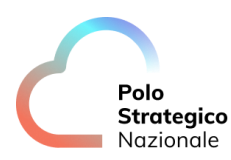

## *3.4.1* Utilizzo Chiave esterna per una Virtual Machine

La figura seguente mostra un esempio di utilizzo di una chiave, denominata "asl02-01-key01", presente nel keyring "asl02-keyring", nel project "asl02-b-prj-sec-shared".

| Boot disk                                                                                 |
|-------------------------------------------------------------------------------------------|
| COMPARE DISK TYPES                                                                        |
| Size (GB) *<br>10                                                                         |
| Deletion rule                                                                             |
| When deleting instance                                                                    |
| O Keep boot disk                                                                          |
| O Delete boot disk                                                                        |
| Encryption                                                                                |
| Data is encrypted automatically. Select an encryption key management solution.            |
| O Google-managed encryption key<br>No configuration required                              |
| Customer-managed encryption key (CMEK)     Manage via Google Cloud key management service |
| O Customer-supplied encryption key (CSEK)<br>Manage outside of Google Cloud               |
| Select a customer-managed key *                                                           |
| = Filter Type to filter by location, key ring, key name or protection level               |
| Keys in 'asl02-b-prj-sec-shared'                                                          |
| Use sr asl02-01-key01                                                                     |
| europe-west8   asl02-keyring   HSM                                                        |
| SWITCH PROJECT ENTER KEY MANUALLY CANCEL OK                                               |
| Devict                                                                                    |

Tale chiave è utilizzata, nel caso specifico dell'esempio, per criptare il disco di boot di una Confidential Virtual Machine.

Tutte le attività sulle chiavi rotazione, devono essere effettuate sull'infrastruttura del PSN di gestione chiavi, cioè sulla piattaforma Thales, non è possibile operare rotazioni o cancellazioni di chiavi direttamente dalla console GCP.

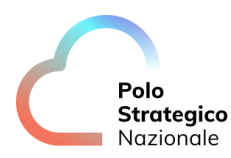

#### *3.4.2* Rotazione chiave

Come già detto in precedenza, tutte le operazioni sulle chiavi sono effettuate tramite l'infrastruttura Thales ospitata nei datacenter del PSN e gestita da personale PSN.

Durante la fase di generazione della nuova chiave destinata alla rotazione, il personale PSN, crea la nuova key utilizzando il Cipher Trust Manager di Thales sincronizzando quest'ultima nel Keyring in cloud.

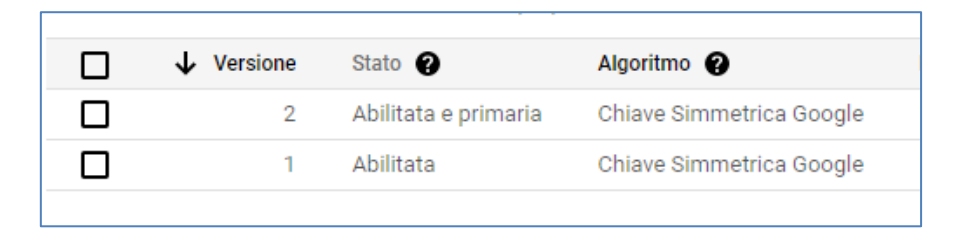

La vecchia chiave continua ad esser valida e a poter essere utilizzata fino a quando non viene disabilitata, per questo motivo una Virtual Machine criptata con la vecchia versione continua a funzionare regolarmente. Per completare il ciclo di rotazione con la disabilitazione della chiave da dismettere, su tutte le VM deve essere obbligatoriamente sostituita la chiave stessa, così da poter procedere alla disabilitazione della chiave senza generare disservizi.

Quando una chiave viene disabilitata lato Thales, lo stato della chiave si riflette anche sulla sua copia nel Keyring:

| Versione | Stato 😮                 | Algoritmo 🕜  |
|----------|-------------------------|--------------|
| 2        | Disabilitata e primaria | Chiave Simme |
| 1        | Disabilitata            | Chiave Simme |

Non sarà possibile abilitare/disabilitare delle chiavi dal KeyRing Google. Nel caso venga disabilitata una chiave, lato Thales, utilizzata da una VM, la VM non sarà più accessibile.

#### *3.4.3* Cancellazione chiave

Se una chiave viene cancellata lato Thales, dopo 24 ore, la chiave sarà rimossa e, sul KeyRing di GCP, la chiave diventa "non disponibile".

| MWTest02 | 😢 Non disponibile | HSM |
|----------|-------------------|-----|
| MWTest03 | 😢 Non disponibile | HSM |

Lo status diventerà "cancellata" e la sarà mostrata la data di cancellazione.

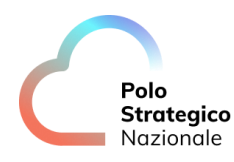

| \Xi Filtro Inserisci il no | me o il valore della proprietà      |    |
|----------------------------|-------------------------------------|----|
| Versione                   | Stato 😧                             | Al |
| 1                          | Eliminata il giorno 16/02/23, 14:38 | Ch |
|                            |                                     |    |

Nota: Se la chiave è associata ad una VM, la VM <u>non</u> sarà più accessibile dopo il riavvio.

#### *3.4.4* Utilizzo nuova Chiave

Per utilizzare la versione nuova di una chiave, o una chiave differente su una Virtual Machine, sia essa Confidential o no, è necessaria una procedura manuale di rotazione.

La procedura è identica alla procedura descritta nel 3.3.9 Restore Confidential VM con CMEK.

I passi consistono nel:

- effettuare uno snapshot del disco
- creare un nuovo disco dallo snapshot
- associare il disco alla nuova versione della chiave
- creare una nuova VM che utilizza il disco nuovo

Nell'esempio in figura:

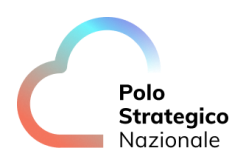

| Manage               | e disk                                                                                                    | [+]CRE/ |
|----------------------|----------------------------------------------------------------------------------------------------|---------|
| 🔮 vmconf01           |                                                                                                    |         |
| DETAILS              | MONITORING                                                                                                    |         |
| Properties           |                                                                                                    |         |
| Туре                 | Balanced persistent disk                                                                                      |         |
| Size 🕜               | 10 GB                                                                                                    |         |
| Architecture         | x86/64                                                                                                    |         |
| Zone                 | europe-west8-a                                                                                                |         |
| Labels               | None                                                                                                    |         |
| In use by            | vmconf01                                                                                                    |         |
| Snapshot<br>schedule | None                                                                                                    |         |
| Source image         | ubuntu-pro-fips-2004-focal-v20230126                                                                          |         |
| Encryption           |                                                                                                    |         |
| Туре                 | Customer-managed                                                                                              |         |
| Key ID               | projects/prjkmspa/locations/europe-west8/keyRings/KeyRing-<br>EU8/cryptoKeys/test3-Google/cryptoKeyVersions/1 |         |
| Key name             | test3-Google                                                                                                  |         |

La VM utilizza la chiave:

projects/prjkmspa/locations/europe-west8/keyRings/KeyRing-EU8/cryptoKeys/test3-Google/cryptoKeyVersions/1
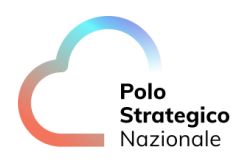

| napshots are bad                                                                                   | ckups of persistent disks. They're commonly used to recover, transfer                       |
|----------------------------------------------------------------------------------------------------|---------------------------------------------------------------------------------------------|
| r make data acce                                                                                   | essible to other resources in your project. Learn more                                      |
| Name *                                                                                             |                                                                                             |
| snapshot4newk                                                                                      | ey                                                                                          |
| Name is permane                                                                                    | nt                                                                                          |
| Description                                                                                        |                                                                                             |
|                                                                                                    |                                                                                             |
| Source disk * —                                                                                    |                                                                                             |
| vmconf01                                                                                           | - Q                                                                                         |
| Archive snaps<br>Best for cost-er                                                                  | hot<br>fficient data retention                                                              |
| ocation 😧                                                                                          |                                                                                             |
|                                                                                                    | work transfer fee if you choose to store this snapshot in a location other than<br>arn more |
| here may be a net<br>he source disk. <u>Lea</u>                                                    |                                                                                             |
| here may be a net<br>he source disk. <u>Lea</u><br>Multi-regional                                  |                                                                                             |
| here may be a net<br>ne source disk. <u>Lea</u><br>Multi-regional<br>Regional                      |                                                                                             |
| here may be a net<br>he source disk. <u>Lea</u><br>Multi-regional<br>Regional<br>Select location — |                                                                                             |

Lo snapshot, come indicato anche dalla Console sarà comunque criptato ancora con la stessa chiave.

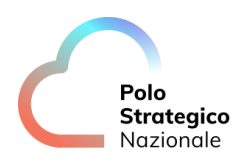

| ncryption   |                                                                     |
|-------------|---------------------------------------------------------------------|
| A This snan | shot will use the same encryption type as the disk. Learn more      |
|             | and win use the same encryption type as the disk. <u>Learn more</u> |
| ncryption   |                                                                     |
| Туре        | Customer-managed                                                    |
| Key ID      | projects/prjkmspa/locations/europe-                                 |
|             | west8/keyRings/KeyRing-EU8/cryptoKeys/test3-                        |
|             | Google/cryptoKeyVersions/1                                          |
| Key name    | test3-Google                                                        |
|             |                                                                     |

Questo snapshot può essere utilizzato per creare una Virtual Machine.

À questo punto si può creare una nuova Virtual machine, anche Confidential, che utilizza come sorgente per un disco, lo snapshot generato in precedenza.

La particolarità è che in questa modalità, si può indicare la chiave con cui criptare il disco generato da questo snapshot:

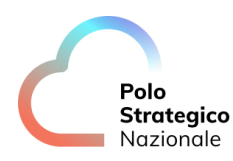

| Boot                | disk                                           |                                                           |                                                          |                  |
|---------------------|------------------------------------------------|-----------------------------------------------------------|----------------------------------------------------------|------------------|
| Select a<br>what yo | an image or snaps<br>ou're looking for? E      | hot to create a boot disk, o<br>Explore hundreds of VM so | or attach an existing d<br>lutions in <u>Marketplace</u> | isk. Can't find  |
| PU                  | BLIC IMAGES                                    | CUSTOM IMAGES                                             | SNAPSHOTS                                                | ARCHIVE SNAPSHOT |
| Snaps               | shot                                           |                                                           |                                                          |                  |
| snaps               | shot4newkey                                    |                                                           |                                                          | ▼                |
| x86/6               | 4, Created on 27 Ma                            | ar 2023, 21:19:03, vmconf01                               |                                                          |                  |
| Boot o<br>Balan     | disk type *<br>ced persistent dis              | k                                                         |                                                          | •                |
| COMF                | PARE DISK TYPES                                | ]                                                         |                                                          |                  |
| Size (<br>10        | GB) *                                          |                                                           |                                                          |                  |
| Deletio             | n rule                                         |                                                           |                                                          |                  |
|                     | ereting instance                               |                                                           |                                                          |                  |
|                     | lete boot disk                                 |                                                           |                                                          |                  |
| 0.00                |                                                |                                                           |                                                          |                  |
| Encry               | otion                                          |                                                           |                                                          |                  |
| Data is             | encrypted automati                             | cally. Select an encryption ke                            | y management solution                                    | L                |
| O Go<br>No          | ogle-managed end<br>configuration requi        | cryption key<br>red                                       |                                                          |                  |
| O Cu:<br>Ma         | stomer-managed e<br>nage via <u>Google Clo</u> | encryption key (CMEK)<br>oud key management service       |                                                          |                  |
| O Cu:<br>Ma         | stomer-supplied e<br>nage outside of Goo       | ncryption key (CSEK)<br>ogle Cloud                        |                                                          |                  |
| S<br>N              | elect a customer-m<br>1WTest07                 | anaged key *                                              |                                                          | •                |
| D                   | on't see your key? C                           | heck permissions. Learn mo                                | re                                                       |                  |
|                     |                                                |                                                           |                                                          |                  |

Il risultato è una nuova Confidential Machine, identica alla precedente, ma criptata con una nuova versione della chiave o, come nel caso dell'esempio, con una nuova chiave.

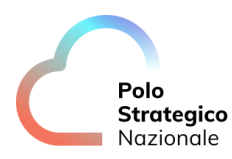

## 4 Guida alla fatturazione

I servizi Public Cloud PSN managed e Secure Public Cloud verranno fatturati bimestralmente a livello di "Famiglia di servizio" che è il risultato del campo "Macrotipologia" e "Tipo 1" del listino ufficiale pubblicato sul sito istituzionale di Polo Strategico Nazionale nell'area ""<u>Tutti i</u> <u>documenti per aderire a Polo Strategico Nazionale</u>".

Per l'attivazione di risorse riservate o committate per 1 anno o 3 anni, in caso di recesso anticipato dal contratto o alla scadenza del contratto di utenza, al cliente verrà addebitata una fattura di consuntivo relativa agli importi non usufruiti per il periodo residuo di reservation/commitment.